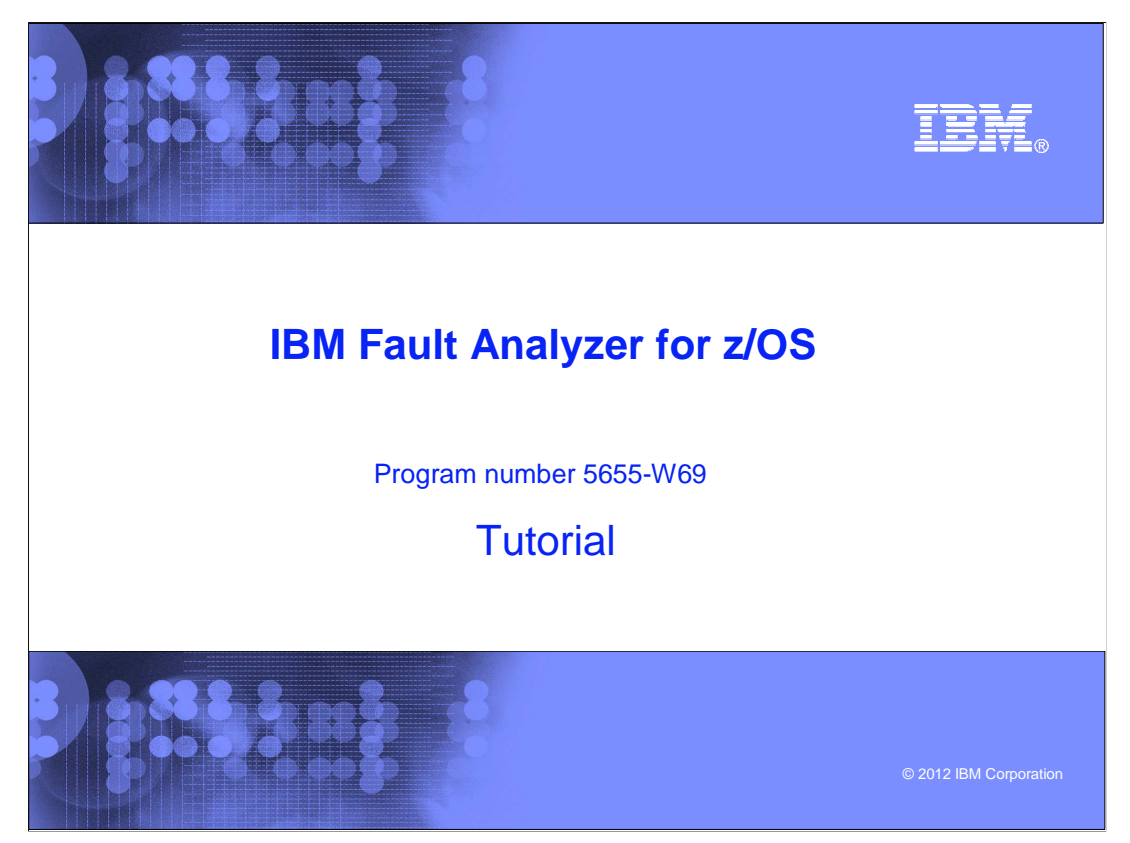

This is the tutorial for IBM's Fault Analyzer for z/OS<sup>®</sup>, one of the IBM zSeries<sup>®</sup> problem determination tools.

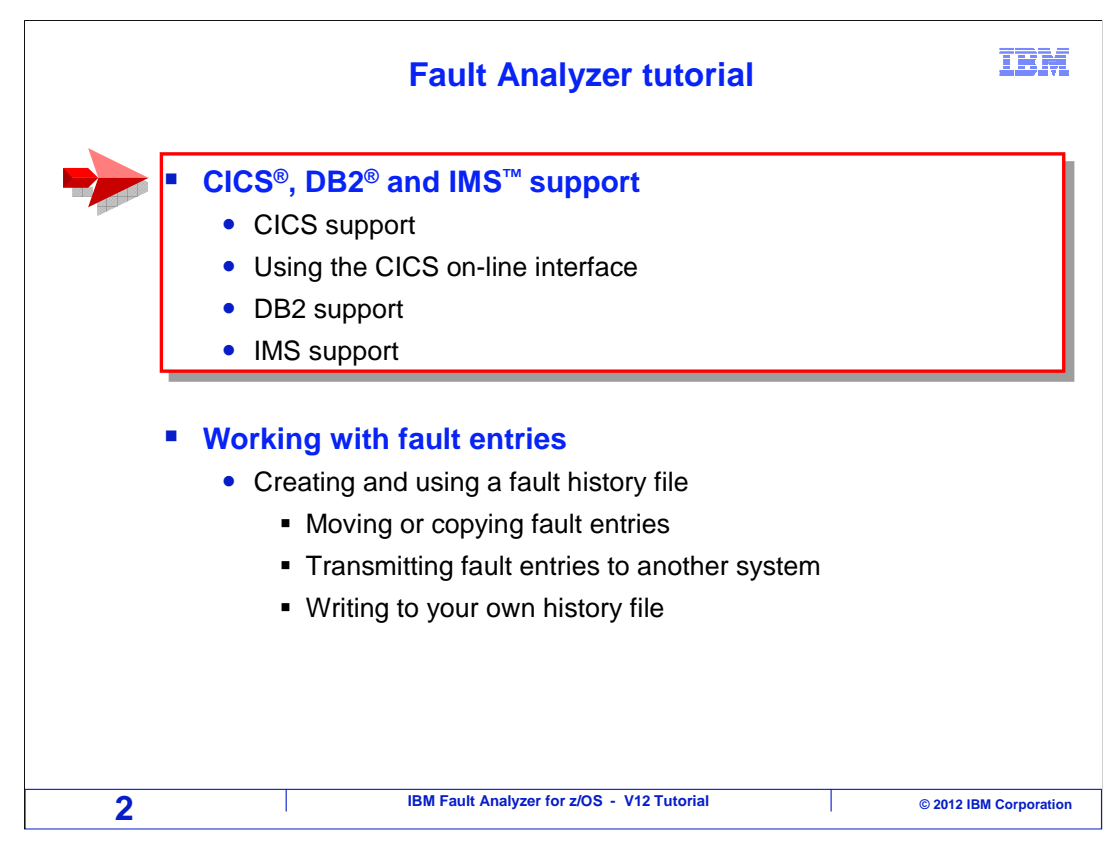

This section describes additional information reported for CICS applications, IMS applications, and for applications that access DB2 databases.

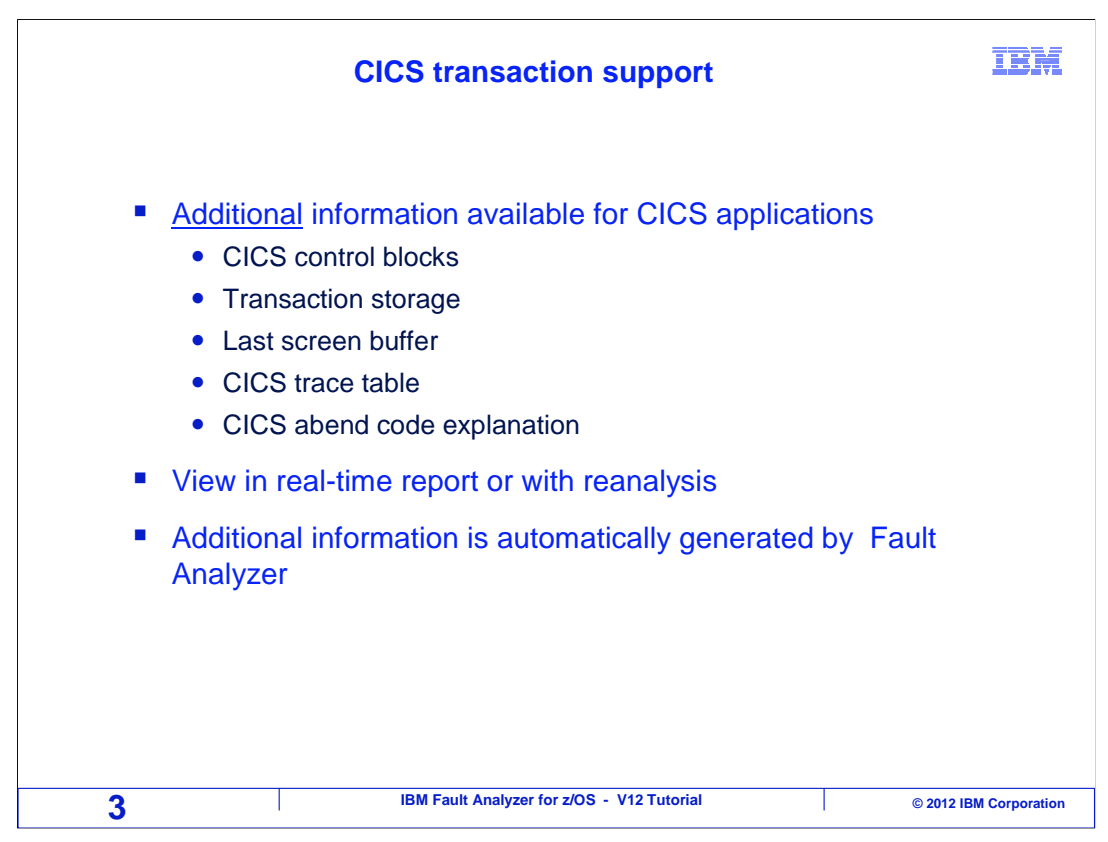

For CICS abends, fault analyzer will report CICS control blocks, transaction storage, a picture of the last screen buffer, the CICS trace table, and an explanation of the CICS abend code. CICS information is available automatically in the real time report and in reanalysis.

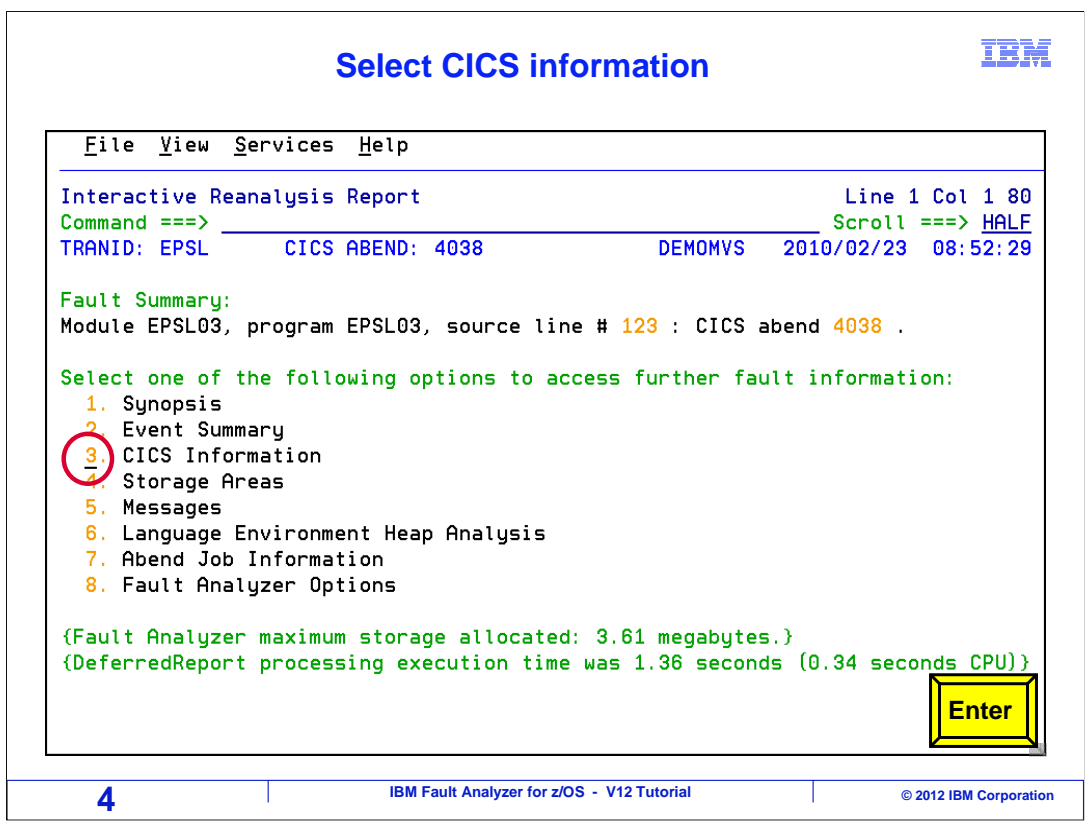

When you use interactive reanalysis, there is a point-and-shoot link for CICS information on the interactive reanalysis main menu. Put your cursor on the CICS Information field, and press enter.

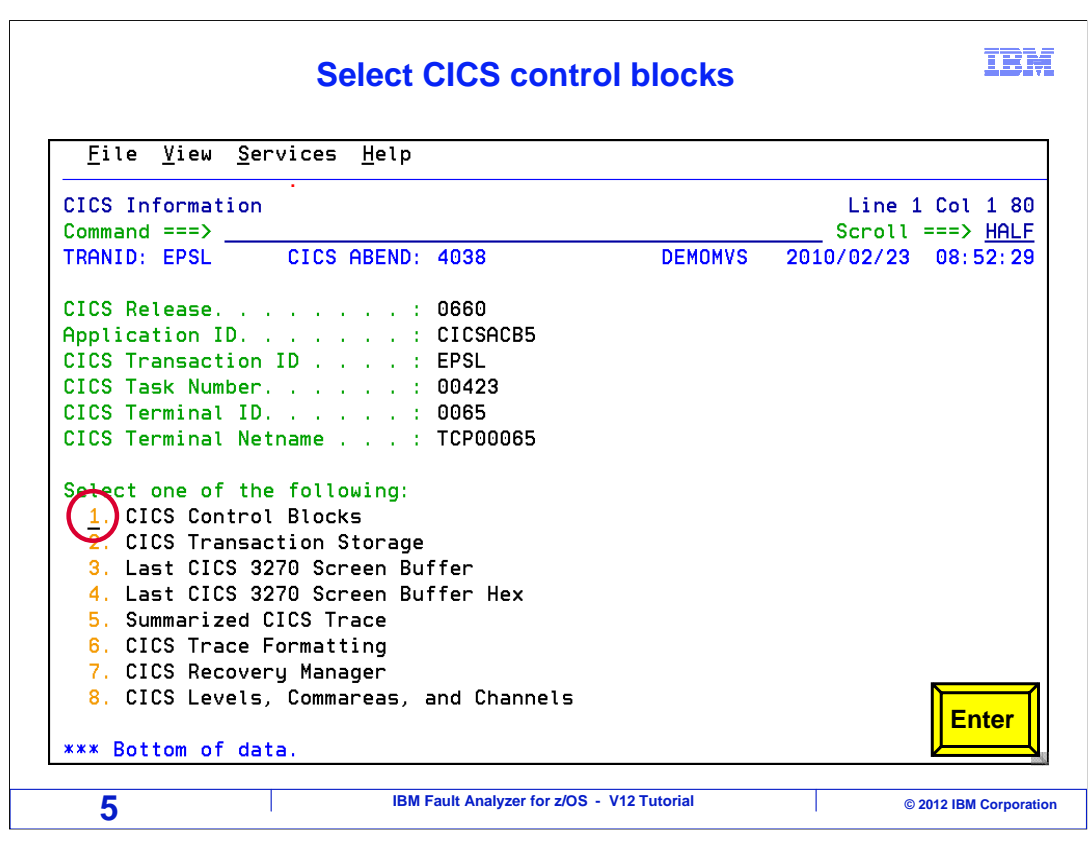

That takes you to the CICS information panel, where the CICS point and shoot fields are shown. For example, you can select the "CICS control blocks" field. Enter.

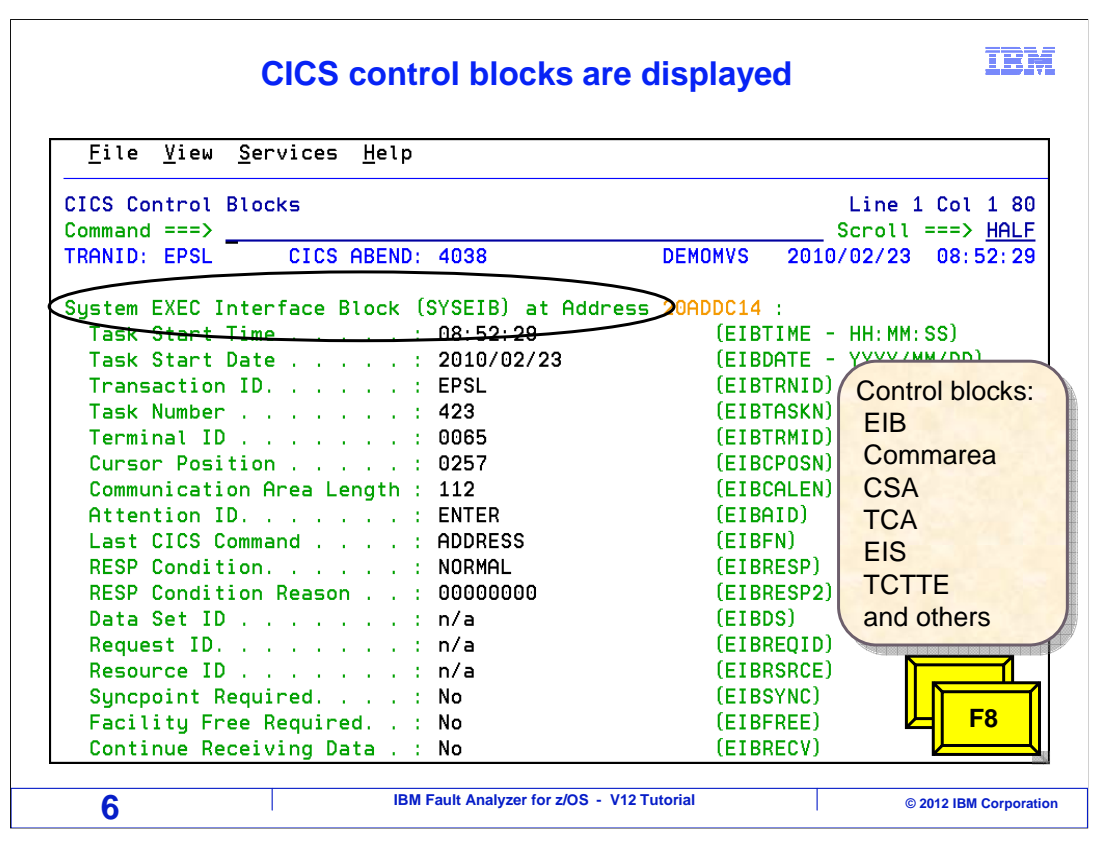

Several control blocks may be available, like EIB (the execute interface block), commarea, CSA and others. The EIB shows useful information, including the transaction id and the terminal id. When you are working on 3270 applications, the attention id shows the last attention key that was pressed by the user. In this case it was "enter". It could also be a PF or PA key. That is good information because it helps you understand what the user was doing that may have caused the abend. By scrolling forward, F8...

| <u>F</u> ile <u>V</u> ie                                                                                                    | w <u>S</u> ervi                                                     | ces <u>H</u> elp                                                                                                  |                                                                                                    |                                                          |                                                                                                    |                                                                                                    |                  |                                           |
|----------------------------------------------------------------------------------------------------|---------------------------------------------------------------------|----------------------------------------------------------------------------------------------------|----------------------------------------------------------------------------------------------------|----------------------------------------------------------|----------------------------------------------------------------------------------------------------|----------------------------------------------------------------------------------------------------|------------------|-------------------------------------------|
| CICS Contro                                                                                                    | l Blocks                                                            | ;                                                                                                    |                                                                                                    |                                                          |                                                                                                    | Li                                                                                                  | ine 55           | 5 Col 1 80                                |
| Command ===                                                                                                    | > <u> </u>                                                          |                                                                                                    |                                                                                                    |                                                          |                                                                                                    | Sc                                                                                                  | croll            | ===> <u>HALF</u>                          |
| TRANID: EPS                                                                                                    | L C                                                                 | ICS ABEND                                                                                                    | : 4038                                                                                                    |                                                          | DEMOMVS                                                                                                    | 2010/0                                                                                              | 92/23            | 08:52:29                                  |
| Error Cod                                                                                                    | e Receiv                                                            | ed                                                                                                    | : No                                                                                                    |                                                          | (EII                                                                                                    | BERRCD)                                                                                             |                  |                                           |
| SYNCPOINT                                                                                                    | ROLLBAC                                                             | K Req'd. :                                                                                                    | : No                                                                                                    |                                                          | (EII                                                                                                    | BSYNRB)                                                                                             |                  |                                           |
| No Data S                                                                                                    | ent                                                                 |                                                                                                    | : No                                                                                                    |                                                          | (EII                                                                                                    | SNODAT)                                                                                             |                  |                                           |
| Rollback.                                                                                                    |                                                                     |                                                                                                    | : No                                                                                                    |                                                          | (EII                                                                                                    | BRLDBK)                                                                                             |                  |                                           |
| Communicati                                                                                                    | on Area<br><del>fset</del>                                          | (COMMAREA)                                                                                                    | Dat Addre                                                                                                  | ess 22364(                                               | 008 :                                                                                                    | EBCDIC                                                                                              |                  |                                           |
| Communicati<br><u>Address Of</u><br>22364008                                                                                                    | on Area<br><del>fset</del>                                          | (COMMAREA)<br>Hex                                                                                                 | Dat Addre                                                                                                  | 4040F0F0                                                 | 008 :<br>FOFOFOFO                                                                                                    | EBCDIC<br>*                                                                                         | 00               | 00000×                                    |
| Communicati<br>Addr <u>ess</u> 0f<br>22364008<br>22364010                                                                                            | on Area<br><del>fset</del><br>+8                                    | (COMMAREA)<br>Hex<br>F0F0F040                                                                                     | Addre<br>40404040                                                                                          | 4040F0F0<br>40404040                                     | 008 :<br>F0F0F0F0<br>40404040                                                                                                    | EBCDIC<br>*<br>*000                                                                                 | 0(               | 00000*<br>*                               |
| Communicati<br>Addr <u>ess Of</u><br>22364008<br>22364010<br>22364020                                                                                | on Area<br><del>fset</del><br>+8<br>+18                             | (COMMAREA)<br>Hex<br>FOFOF040<br>40404040                                                                         | A0404040<br>40404040                                                                                       | 4040F0F0<br>40404040<br>40404040                         | 008 :<br>F0F0F0F0<br>40404040<br>40404040                                                                                                    | EBCDIC<br>*<br>*000<br>*                                                                            | 0(               | 0000*<br>*<br>*                           |
| Communicati<br>Addr <u>ess</u> 0f<br>22364008<br>22364010<br>22364020<br>22364030                                                                    | on Area<br><del>fset</del><br>+8<br>+18<br>+28                      | (COMMAREA)<br>Hex<br>F0F0F040<br>40404040<br>40404040                                                             | 40404040<br>40404040<br>40404040<br>40404040                                                               | 4040F0F0<br>40404040<br>40404040<br>40404040<br>40404040 | 008 :<br>F0F0F0F0<br>40404040<br>40404040<br>40404040                                                                                                    | EBCDIC<br>*<br>*000<br>*<br>*                                                                       | 00               | 00000*<br>*<br>*<br>*                     |
| Communicati<br>Addr <u>ess</u> 0f<br>22364008<br>22364010<br>22364020<br>22364030<br>22364040                                                        | on Area<br><del>fset</del><br>+8<br>+18<br>+28<br>+38               | (COMMAREA<br>Hex<br>F0F0F040<br>40404040<br>40404040<br>40404040                                                  | 40404040<br>40404040<br>40404040<br>40404040<br>40404040                                                   | 4040F0F0<br>40404040<br>40404040<br>40404040<br>40404040 | F0F0F0F0<br>40404040<br>40404040<br>40404040<br>40404040                                                                                                    | EBCDIC<br>*<br>*000<br>*<br>*<br>*                                                                  | 00               | 00000*<br>*<br>*<br>ER*                   |
| Communicati<br>Address Of<br>22364008<br>22364010<br>22364020<br>22364030<br>22364030<br>22364040<br>22364050                                        | on Area<br><del>fset</del><br>+8<br>+18<br>+28<br>+38<br>+48        | (COMMAREA<br>Hex<br>F0F0F040<br>40404040<br>40404040<br>40404040<br>40404040                                      | 40404040<br>40404040<br>40404040<br>40404040<br>40404040<br>C9D540C3                                       | 4040F0F0<br>40404040<br>40404040<br>40404040<br>40404040 | F0F0F0F0<br>40404040<br>40404040<br>40404040<br>40404040                                                                                                    | EBCDIC<br>*<br>*000<br>*<br>*<br>*<br>*<br>*<br>*                                                   | OC<br>CALL       | 00000*<br>*<br>*<br>ER*<br>TO C*          |
| Communicati<br>Address Of<br>22364008<br>22364010<br>22364020<br>22364020<br>22364030<br>22364040<br>22364050<br>22364060                            | on Area<br><del>fset</del><br>+8<br>+18<br>+28<br>+38<br>+48<br>+58 | (COMMAREA<br>Hex<br>F0F0F040<br>40404040<br>40404040<br>40404040<br>D9D6D940<br>C5C5C4C1                          | 40404040<br>40404040<br>40404040<br>40404040<br>40404040<br>C9D540C3<br>E3C54040                           | 4040F0F0<br>40404040<br>40404040<br>40404040<br>40404040 | 50505 :<br>50505050<br>40404040<br>40404040<br>40404040<br>404040509<br>53064003<br>52505955                                                                                                    | EBCDIC<br>*<br>*000<br>*<br>*<br>*<br>*<br>*<br>*<br>*<br>*<br>ROR IN<br>*EEDATE                    | OC<br>CALL       | 00000*<br>*<br>ER*<br>T0 C*<br>2095*      |
| Communicati<br>Address Of<br>22364008<br>22364010<br>22364020<br>22364030<br>22364030<br>22364040<br>22364050<br>22364050<br>22364070                | on Area<br>+8<br>+18<br>+28<br>+38<br>+48<br>+58<br>+68             | (COMMAREA<br>Hex<br>F0F0F040<br>40404040<br>40404040<br>40404040<br>09D6D940<br>C5C5C4C1<br>E4F0F0F0              | 40404040<br>40404040<br>40404040<br>40404040<br>40404040<br>C9D540C3<br>E3C54040<br>F0F4F2F3               | 4040F0F0<br>40404040<br>40404040<br>40404040<br>40404040 | 008 :<br>F0F0F0F0<br>40404040<br>40404040<br>40404040<br>4040405D9<br>E3D640C3<br>F2F0F9F5                                                                                                    | EBCDIC<br>*<br>*000<br>*<br>*<br>*<br>*<br>*<br>*<br>*<br>ROR IN<br>*<br>EEDATE<br>*<br>U000042     | OC<br>CALL<br>23 | 00000*<br>*<br>ER*<br>TO C*<br>2095*<br>* |
| Communicati<br>Address Of<br>22364008<br>22364010<br>22364020<br>22364030<br>22364040<br>22364050<br>22364060<br>22364060<br>22364070                | on Area<br>+8<br>+18<br>+28<br>+38<br>+48<br>+58<br>+68             | (COMMAREA<br>Hex<br>F0F0F040<br>40404040<br>40404040<br>40404040<br>09060940<br>C5C5C4C1<br>E4F0F0F0              | 40404040<br>40404040<br>40404040<br>40404040<br>40404040<br>C9D540C3<br>E3C54040<br>F0F4F2F3               | 4040F0F0<br>40404040<br>40404040<br>40404040<br>40404040 | 50505 :<br>50505050<br>40404040<br>40404040<br>40404040<br>404040509<br>53064003<br>52505955                                                                                                    | EBCDIC<br>*<br>*000<br>*<br>*<br>*<br>*<br>*<br>*<br>ROR IN<br>*EEDATE<br>*U000042                  | OC<br>CALL<br>23 | 00000*<br>*<br>ER*<br>TO C*<br>2095*<br>* |
| Communicati<br>Address Of<br>22364008<br>22364010<br>22364020<br>22364030<br>22364030<br>22364050<br>22364050<br>22364060<br>22364070<br>Common Syst | on Area<br>+8<br>+18<br>+28<br>+38<br>+48<br>+58<br>+68<br>em Area  | (COMMAREA<br>Hex<br>F0F0F040<br>40404040<br>40404040<br>40404040<br>09060940<br>C5C5C4C1<br>E4F0F0F0<br>(CSA) t f | 40404040<br>40404040<br>40404040<br>40404040<br>40404040<br>C9D540C3<br>E3C54040<br>F0F4F2F3<br>Address 00 | 4040F0F0<br>40404040<br>40404040<br>40404040<br>40404040 | 50505<br>50505050<br>5050505<br>5050505<br>50505<br>50505<br>5 | EBCDIC<br>*<br>*000<br>*<br>*<br>*<br>*<br>*<br>*<br>*<br>*<br>*<br>*<br>*<br>*<br>*<br>*<br>*<br>* | OC<br>CALL<br>23 | 00000*<br>*<br>ER*<br>TO C*<br>2095*<br>* |

You can see other CICS control blocks that fault analyzer captured. Addresses can be selected with point and shoot selection.

| CICS transaction storage                               |                                                                                                    |  |  |  |  |
|--------------------------------------------------------|----------------------------------------------------------------------------------------------------|--|--|--|--|
| <u>F</u> ile <u>V</u> iew <u>S</u> ervices <u>H</u> el | l <u>F</u> ile <u>Y</u> iew <u>S</u> ervices <u>H</u> elp                                                |  |  |  |  |
| CICS Information                                       | CICS Transaction Storage Line 1 Col 1 80                                                                 |  |  |  |  |
| Command ===>                                           | _ Command ===> Scroll ===> <u>HALF</u>                                                                   |  |  |  |  |
| TRANID: EPSL CICS ABEN                                 | N TRANID: EPSL CICS ABEND: 4038 DEMOMVS 2010/02/23 08:52:29                                              |  |  |  |  |
| CICS Release                                           | . Transaction Storage (USER31) at Address 223886A0 : length X'FDO'<br>. <u>Address Offset Hex EBCDIC</u> |  |  |  |  |
| CICS Transaction ID                                    | . 223886A0 E4F0F0F0 F0F4F2F3 00000000 00000000 *U0000423*                                                |  |  |  |  |
| CICS Task Number                                       | . 223886B0 +10 0000000 0000000 0000000 0000000 **                                                        |  |  |  |  |
| CICS Term                                              | . Lines 223886CO-223887FO same as above                                                                  |  |  |  |  |
| CICS Term Enter                                        | 22388800 +160 1DF8C5D7 E240E3D6 D6D3E240 C2C9D9E3 *.8EPS TOOLS BIRT*                                     |  |  |  |  |
|                                                        | 22388810 +170 C8C4C1E8 61D9C5E3 C9D9C5D4 C5D5E340 *HDAY/RETIREMENT *                                     |  |  |  |  |
| Select one of the following                            | g 22388820 +180 C5E7C1D4 D7D3C500 00000000 00000000 *EXAMPLE*                                            |  |  |  |  |
| CICS Control Blocks                                    | 22388830 +190 0000000 0000000 0000000 0000000 *                                                          |  |  |  |  |
| (2.)CICS Transaction Stora                             | a Lines 22388840-223888DO same as above                                                                  |  |  |  |  |
| 😪 Last CICS 3270 Screen                                | 223888E0 +240 0000000 000001D F0D7D3C5 C1E2C540 *OPLEASE *                                               |  |  |  |  |
| 4. Last CICS 3270 Screen                               | 223888F0 +250 C5D5E3C5 D940C2C9 D9E3C8C4 C1E3C57A *ENTER BIRTHDATE:*                                     |  |  |  |  |
| 5. Summarized CICS Trace                               | 22388900 +260 1DC1F1F9 F6F5F0F5 F1F21DF0 00000000 *.A19650512.0*                                         |  |  |  |  |
| 6. CICS Trace Formatting                               | 22388910 +270 0000000 0000000 0000000 0000000 **                                                         |  |  |  |  |
| 7. CICS Recovery Manager                               | Lines 22388920-22388930 same as above                                                                    |  |  |  |  |
| 8. CICS Levels, Commareas                              | g 22388940 +280 0000000 0000000 0000000 106CD7D3 *%PL*                                                   |  |  |  |  |
|                                                        | 22388950 +280 C5C1E2C5 4009C560 C5D5E3C5 096840C4 *EASE RE-ENTER, D*                                     |  |  |  |  |
| *** Bottom of data.                                    | 22388960 +200 01E30540 04E4E2E3 40020540 E8E8E8E8 *ATE MUST BE YYYY*                                     |  |  |  |  |
| 8                                                      | IBM Fault Analyzer for z/OS - V12 Tutorial © 2012 IBM Corporat                                           |  |  |  |  |

Select the "CICS transaction storage" point-and-shoot field to see storage that was allocated by application programs or by the system for the transaction.

| La                                        | ast CICS 3270 screen buffer                                     |
|-------------------------------------------|-----------------------------------------------------------------|
| <u>F</u> ile <u>V</u> iew <u>S</u> ervice | <u>F</u> ile <u>V</u> iew <u>S</u> ervices <u>H</u> elp         |
| CICS Information                          | Last CICS 3270 Screen Buffer Line 1 Col 1 80                    |
| Command ===>                              | Command ===> Scroll ===> HALF                                   |
| TRANID: EPSL CIC                          | TRANID: EPSL CICS ABEND: 4038 DEMOMVS 2010/02/23 08:52:29       |
| CICS Release                              | Column                                                          |
| Application ID                            | Row+12+3+45+667                                                 |
| CICS Transaction ID                       | 1                                                               |
| CICS Task Number                          | 2                                                               |
| CICS Terminal ID.                         | 3                                                               |
| CICS Terminal Netname                     | 4                                                               |
| Sel Enter                                 | 5EPS TOOLS BIRTHDAY/RETIREMENT EXAMPLE                          |
| CICS Transaction                          | 8PLEASE ENTER BIRTHDATE: 19650512                               |
| ( 3.)Last CICS 3270 S                     | 9                                                               |
| Last CICS 3270 S                          | 10 .2ENTER A 1 TO SEE YOUR BIRTHDAY                             |
| 5. Summarized CICS                        | 11ENTER A 2 TO CALCULATE YOUR RETIREMENT                        |
| 6. CICS Trace Forma                       | 12                                                              |
| 7. CICS Recovery Ma                       | 13                                                              |
| 8. CICS Levels Com                        | 14                                                              |
| •. •IOO LEVELS, 00m                       | 15 <b>F3</b>                                                    |
| *** Bottom of data.                       | 16                                                              |
| 9                                         | IBM Fault Analyzer for z/OS - V12 Tutorial © 2012 IBM Corporati |

The "last CICS 3270 screen buffer" point-and-shoot field shows the user's screen display. This lets you see where the user was in the application and what they were doing just before the abend occurred. Notice that it even shows the input data that they typed onto their screen.

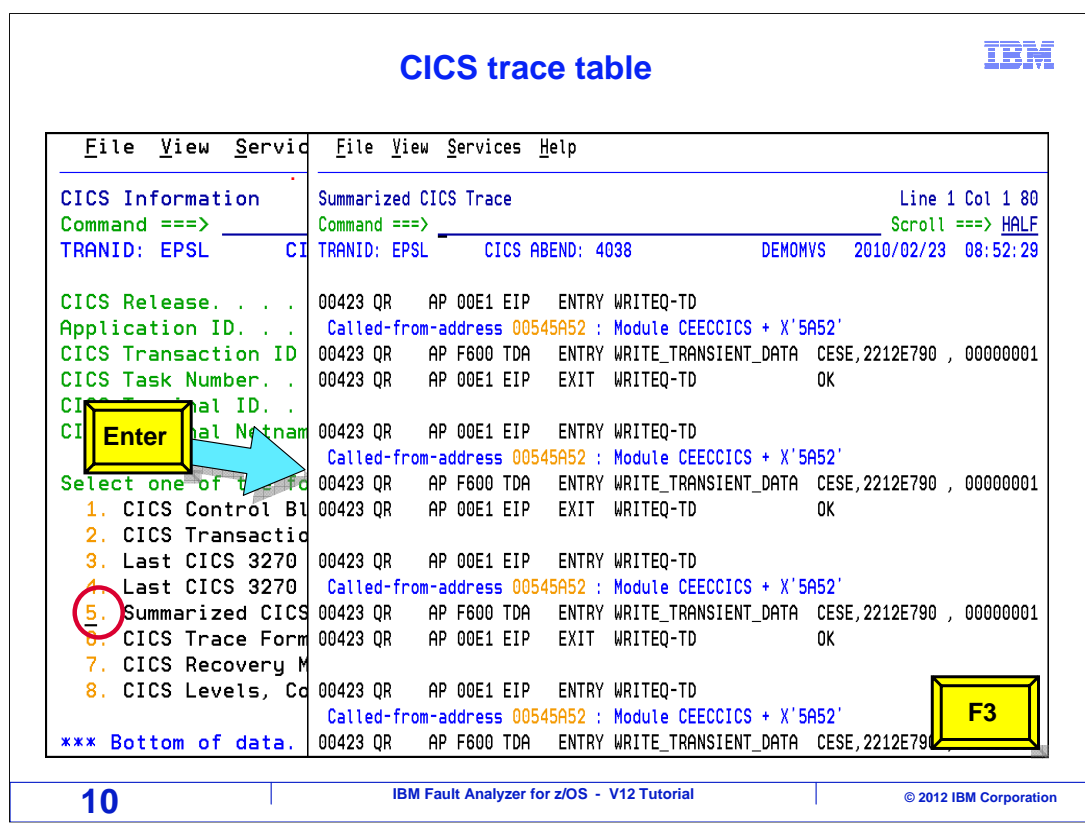

When you select the "Summarize CICS trace table" point-and-shoot field, you see the internal CICS trace table. This shows the EXEC CICS statements that your program issued before the abend. This can also be useful information because it gives you a history of what the program did leading up to the abend.

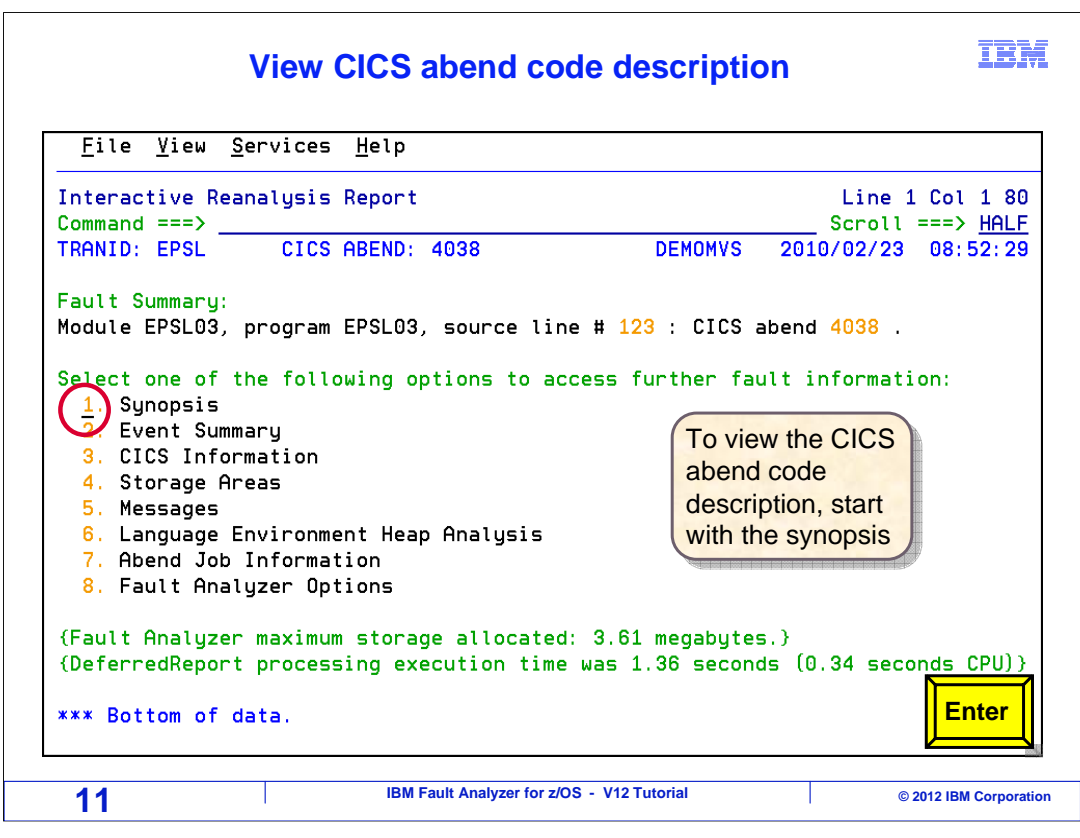

Fault analyzer can look up your CICS abend codes. For example, starting at the reanalysis main menu, you can go to the synopsis section. Enter.

| opsis                                                                                                    | Line 1 Cel 1 80         |
|----------------------------------------------------------------------------------------------------|-------------------------|
|                                                                                                    | Line I cot I ou         |
| nand ===>                                                                                                    | Scroll ===> <u>HALF</u> |
| VID: EPSL CICS ABEND: 4038 DEMOMVS 2                                                                         | 2010/02/23 08:52:29     |
| DURCE<br><u>ine #</u><br>00123 MOVE FC-MSG TO COMM-PROGRAM-RETCOD                                            | E                       |
| COBOL source code for data fields involved in the failu                                                      | ire:                    |
| burce                                                                                                    |                         |
| ine #                                                                                                    |                         |
| 30031 10 FC-MSG PIC                                                                                          | S9(4) COMP.             |
|                                                                                                    | ( - )                   |
| Ine #<br>00123 MOVE FC-MSG TO COMM-PROGRAM-RETCOD<br>COBOL source code for data fields involved in the failu | )E<br>Ire:              |

Then put your cursor on the abend code point-and-shoot field. When you press Enter...

| <u>F</u> ile                                                                                   | <u>v</u> 1ew                                                                                                    | <u>S</u> ervices <u>H</u> elp                                                                                                    |                                                                                                    |                                                                                                    |
|------------------------------------------------------------------------------------------------|----------------------------------------------------------------------------------------------------|----------------------------------------------------------------------------------------------------|----------------------------------------------------------------------------------------------------|----------------------------------------------------------------------------------------------------|
| CICS Abe                                                                                       | end Coc                                                                                                    | de 4038 Explanation                                                                                                    |                                                                                                    | Line 1 Col 1 8                                                                                                    |
| Command                                                                                        | ===>                                                                                                    |                                                                                                    |                                                                                                    | Scroll ===> <u>HAL</u>                                                                                                    |
| TRANID:                                                                                        | EPSL                                                                                                    | CICS ABEND: 4038                                                                                                    | DEMOMVS                                                                                                    | 2010/02/23 08:52:2                                                                                                    |
| 04038                                                                                          | (X'FCE                                                                                                    | 3. )                                                                                                    |                                                                                                    |                                                                                                    |
| Explar                                                                                         | nation:                                                                                                    | Language Environment has e                                                                                                    | encountered a so                                                                                                    | ftware-raised or                                                                                                    |
| Explar<br>user-r<br>If the<br>dump                                                             | nation:<br>raised<br>e TERMT<br>(CEEDUM                                                                            | Language Environment has «<br>unhandled condition of sev«<br>HDACT run-time option is se<br>IP) will be generated, howev                                                                                                    | encountered a so<br>erity 2 or great<br>et appropriately<br>ver, no sustem d                                                                                                    | ftware-raised or<br>er and will terminate<br>, a Language Environm<br>ump will be generated                                                                                                    |
| Explar<br>user-r<br>If the<br>dump<br>for th                                                   | nation:<br>raised<br>e TERMT<br>(CEEDUM<br>nis abe                                                                 | Language Environment has e<br>unhandled condition of seve<br>"HDACT run-time option is se<br>IP) will be generated, howev<br>end.                                                                                                    | encountered a so<br>erity 2 or great<br>et appropriately<br>ver, no system d                                                                                                    | ftware-raised or<br>er and will terminate<br>, a Language Environm<br>ump will be generated                                                                                                    |
| Explar<br>user-r<br>If the<br>dump<br>for th<br>Progra                                         | nation:<br>raised<br>e TERMT<br>(CEEDU⊬<br>his abe<br>ammer r                                                      | Language Environment has (<br>unhandled condition of seve<br>"HDACT run-time option is se<br>(P) will be generated, howev<br>end.<br>"esponse: Examine the result                                                                                                    | encountered a so<br>erity 2 or great<br>et appropriately<br>ver, no system d<br>ting Language En                                                                                                   | ftware-raised or<br>er and will terminate<br>, a Language Environm<br>ump will be generated<br>vironment dump                                                                                            |
| Explar<br>user-r<br>If the<br>dump<br>for th<br>Progra<br>(CEEDU                               | nation:<br>raised<br>e TERMT<br>(CEEDUM<br>his abe<br>ammer r<br>JMP), i                                           | Language Environment has (<br>unhandled condition of seve<br>'HDACT run-time option is se<br>(P) will be generated, howev<br>end.<br>'esponse: Examine the result<br>f available, or the Languag                                                                                                    | encountered a so<br>erity 2 or great<br>et appropriately<br>ver, no system d<br>ting Language En<br>ge Environment m                                                                               | ftware-raised or<br>er and will terminate<br>, a Language Environm<br>ump will be generated<br>vironment dump<br>essage file to help                                                                     |
| Explar<br>user-r<br>If the<br>dump<br>for th<br>Progra<br>(CEEDU<br>determ                     | nation:<br>raised<br>e TERMT<br>(CEEDUM<br>his abe<br>ammer r<br>JMP), i<br>nine th                                | Language Environment has (<br>unhandled condition of seve<br>"HDACT run-time option is se<br>PD will be generated, howeve<br>end.<br>"esponse: Examine the result<br>f available, or the Languag<br>we cause of the unhandled co                                                                                                    | encountered a so<br>erity 2 or great<br>et appropriately<br>ver, no system d<br>ting Language En<br>ge Environment m<br>podition. Refer                                                            | ftware-raised or<br>er and will terminate<br>, a Language Environm<br>ump will be generated<br>vironment dump<br>essage file to help<br>to the z/OS Language                                             |
| Explar<br>user-r<br>If the<br>dump<br>for th<br>Progra<br>(CEEDU<br>detern<br>Enviro           | nation:<br>raised<br>e TERMT<br>(CEEDUM<br>his abe<br>ammer r<br>UMP), i<br>nine th<br>onment                      | Language Environment has (<br>unhandled condition of seve<br>'HDACT run-time option is se<br>(P) will be generated, howeve<br>end.<br>response: Examine the result<br>f available, or the Languag<br>e cause of the unhandled co<br>Debugging Guide for informatic                                                                   | encountered a so<br>erity 2 or great<br>et appropriately<br>ver, no system d<br>ting Language En<br>ge Environment m<br>podition. Refer<br>ation on collect                                        | ftware-raised or<br>er and will terminate<br>, a Language Environm<br>ump will be generated<br>vironment dump<br>essage file to help<br>to the z/OS Language<br>ing and using Languag                    |
| Explar<br>user-r<br>If the<br>dump<br>for th<br>Progra<br>(CEEDU<br>detern<br>Enviro<br>Enviro | nation:<br>raised<br>e TERMI<br>(CEEDUM<br>his abe<br>ammer r<br>UMP), i<br>nine th<br>onment                      | Language Environment has a<br>unhandled condition of seve<br>"HDACT run-time option is se<br>(P) will be generated, howeve<br>and.<br>"esponse: Examine the result<br>f available, or the Language<br>the cause of the unhandled co<br>Debugging Guide for informate<br>dumps. Refer to the z/OS La                                  | encountered a so<br>erity 2 or great<br>et appropriately<br>ver, no system d<br>ting Language En<br>ge Environment m<br>ondition. Refer<br>ation on collect<br>anguage Environm                    | ftware-raised or<br>er and will terminate<br>, a Language Environm<br>ump will be generated<br>vironment dump<br>essage file to help<br>to the z/OS Language<br>ing and using Languag<br>ent Programming |
| Explar<br>user-r<br>If the<br>dump<br>for th<br>Progra<br>(CEEDU<br>detern<br>Enviro<br>Refere | nation:<br>raised<br>e TERMI<br>(CEEDUM<br>his abe<br>ammer r<br>UMP), i<br>nine tr<br>onment<br>onment<br>ence fo | Language Environment has (<br>unhandled condition of seve<br>(HDACT run-time option is se<br>(P) will be generated, howeve<br>end.<br>response: Examine the result<br>of available, or the Language<br>the cause of the unhandled co<br>Debugging Guide for informate<br>dumps. Refer to the z/OS La<br>or details on the TERMTHDACT | encountered a so<br>erity 2 or great<br>et appropriately<br>ver, no system d<br>ting Language En<br>ge Environment m<br>ondition. Refer<br>ation on collect<br>anguage Environm<br>f run-time opti | ftware-raised or<br>er and will terminate<br>, a Language Environm<br>ump will be generated<br>vironment dump<br>essage file to help<br>to the z/OS Language<br>ing and using Languag<br>ent Programming |

It looks it up in book manager and shows the description of the CICS abend code. F3 returns to the synopsis.

| <u>⊢</u> ile <u>V</u> iew                                                               | <u>S</u> ervices <u>H</u> elp                                                                                                    |                                                                                         |
|-----------------------------------------------------------------------------------------|----------------------------------------------------------------------------------------------------|-----------------------------------------------------------------------------------------|
| Synopsis                                                                                |                                                                                                    | Top of dat                                                                              |
| Command ===>                                                                            | _                                                                                                    | Scroll ===> <u>HAL</u>                                                                  |
| TRANID: EPSL                                                                            | CICS ABEND: 4038                                                                                                    | DEMOMVS 2010/02/23 08:52:2                                                              |
| A CICS abend                                                                            | 4038 occurred in module CEEPLP                                                                                                    | KA at offset X'C85F0'.                                                                  |
| The cause of                                                                            | the failure was program EPSL03                                                                                                    | in module EPSL03. The COBOL                                                             |
| source code 1                                                                           | that immediatelu preceded the fa                                                                                                    | ailure was:                                                                             |
| source code f                                                                           | that immediately preceded the fa                                                                                                    | ailure was:                                                                             |
| source code f                                                                           | that immediately preceded the fa                                                                                                    | ailure was:                                                                             |
| source code f                                                                           | that immediately preceded the fa                                                                                                    | ailure was:                                                                             |
| source code f<br>Source<br>Line #<br>000123                                             | that immediately preceded the fa<br>MOVE FC-MSG TO COM                                                                              | ailure was:<br>M-PROGRAM-RETCODE                                                        |
| Source code f<br>Source<br><u>Line #</u><br>000123<br>The COBOL sou                     | that immediately preceded the fa<br>MOVE FC-MSG TO COMI<br>urce code for data fields involv                                         | ailure was:<br>M-PROGRAM-RETCODE<br>ved in the failure:                                 |
| source code f<br>Source<br><u>Line #</u><br>000123<br>The COBOL sou<br>Source           | that immediately preceded the fa<br>MOVE FC-MSG TO COMM<br>urce code for data fields involv                                         | ailure was:<br>M-PROGRAM-RETCODE<br>ved in the failure:                                 |
| source code f<br>Source<br><u>Line #</u><br>000123<br>The COBOL sou<br>Source<br>Line # | that immediately preceded the fa<br>MOVE FC-MSG TO COMI<br>urce code for data fields involv                                         | ailure was:<br>M-PROGRAM-RETCODE<br>ved in the failure:                                 |
| <pre>source code f Source Line # 000123 The COBOL sou Source Line # 000031</pre>        | that immediately preceded the fa<br>MOVE FC-MSG TO COMM<br>urce code for data fields involv<br>10 FC-MSG                            | ailure was:<br>M-PROGRAM-RETCODE<br>ved in the failure:<br>PIC S9(4) COMP.              |
| <pre>source code f Source Line # 000123 The COBOL sou Source Line # 000031 000054</pre> | that immediately preceded the fa<br>MOVE FC-MSG TO COM<br>urce code for data fields involv<br>10 FC-MSG<br>10 COMM-PROGRAM-RETCODE  | ailure was:<br>M-PROGRAM-RETCODE<br>ved in the failure:<br>PIC S9(4) COMP.<br>PIC 9(4). |
| <pre>source code f Source Line # 000123 The COBOL sou Source Line # 000031 000054</pre> | that immediately preceded the fa<br>MOVE FC-MSG TO COMI<br>urce code for data fields involv<br>10 FC-MSG<br>10 COMM-PROGRAM-RETCODE | ailure was:<br>M-PROGRAM-RETCODE<br>ved in the failure:<br>PIC S9(4) COMP.<br>PIC 9(4). |

Scrolling down from the top of the synopsis section.

|                                            | Cursor select a mes                                   | ssage id IBM                                                               |
|--------------------------------------------|-------------------------------------------------------|----------------------------------------------------------------------------|
| <u>F</u> ile <u>V</u> iew                  | <u>S</u> ervices <u>H</u> elp                         |                                                                            |
| Synopsis<br>Command ===> _<br>TRANID: EPSL | CICS ABEND: 4038                                      | Line 10 Col 1 80<br>Scroll ===> <u>HALF</u><br>DEMOMVS 2010/02/23 08:52:29 |
| The COBOL sour                             | ce code for data fields involve                       | ed in the failure:                                                         |
| Source<br>Line #<br>000031<br>000054       | 10 FC-MSG<br>10 COMM-PROGRAM-RETCODE                  | PIC S9(4) COMP.<br>PIC 9(4).                                               |
| Data field val                             | ues at time of abend:                                 |                                                                            |
| COMM-PROGRAM<br>FC-MSG                     | I-RETCODE = 423<br>= 2512                             |                                                                            |
| Important mess                             | ages:                                                 |                                                                            |
| IGZ0037S he                                | e flow of control in program EPS<br>e of the program. | SL03 proceeded beyond the last                                             |
| The following                              | general problems were identifie                       | ed during analysis of this                                                 |
| 15                                         | IBM Fault Analyzer for z/OS - V                       | 12 Tutorial © 2012 IBM Corporation                                         |

For some abends there may be other important messages that were issued. They are displayed in the synopsis, and to see one, tab your cursor to it and press enter.

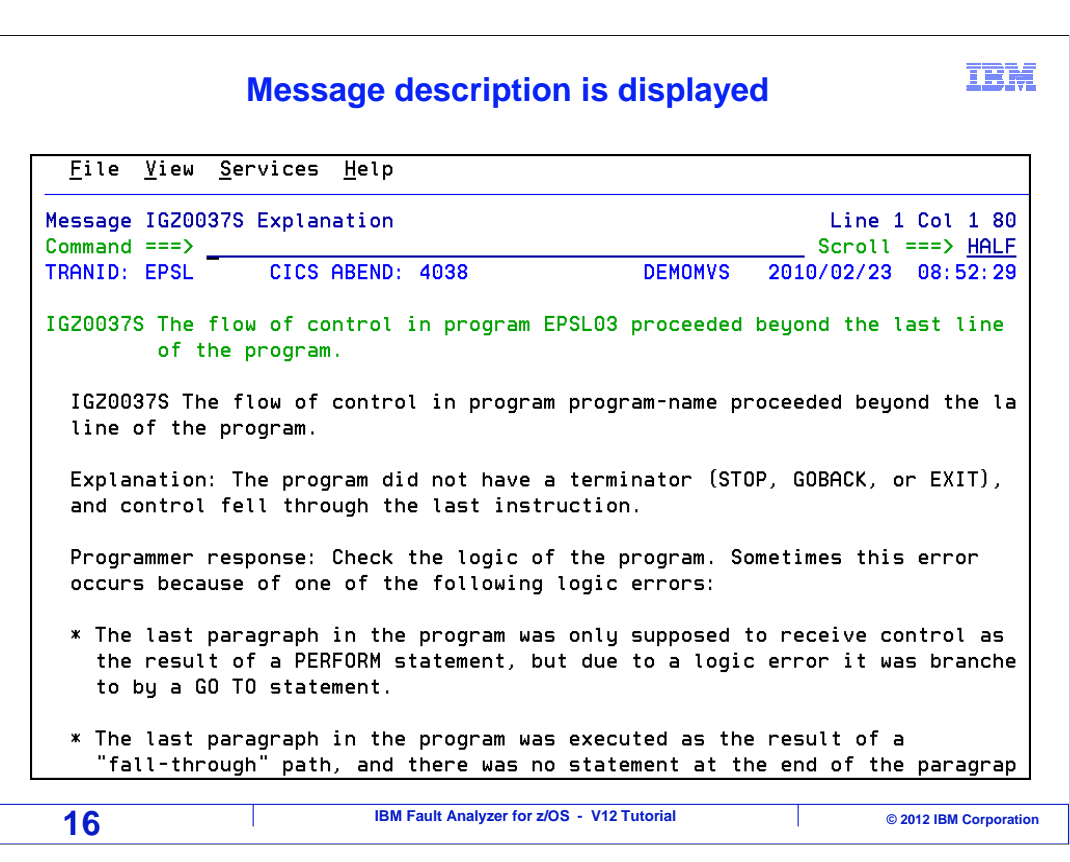

The message is looked up in book manager and the explanation text is displayed.

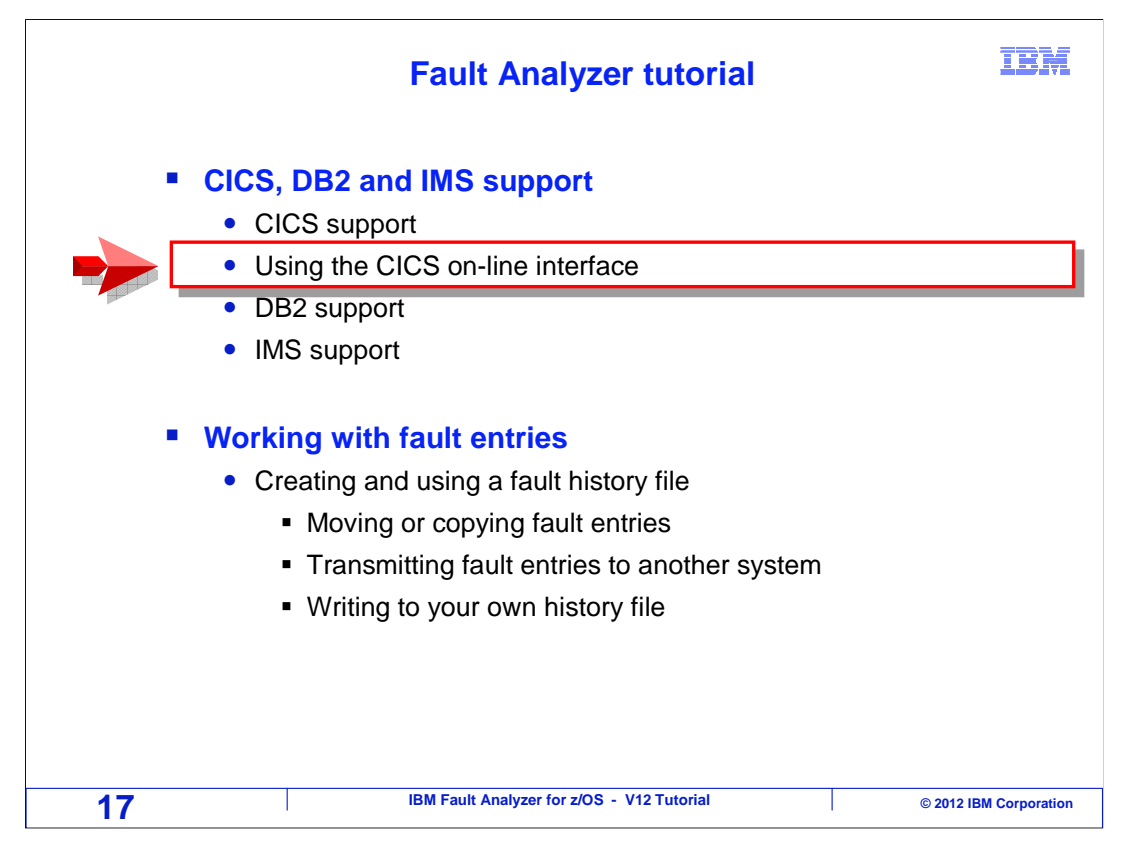

Fault Analyzer provides other interfaces in addition to access from TSO interface. Next, you will see how to use the CICS interface.

|     | In CICS, enter an IDI transaction to start the Fault Analyzer interface | IBM                    |
|-----|-------------------------------------------------------------------------|------------------------|
| idi |                                                                         |                        |
|     |                                                                         |                        |
|     |                                                                         |                        |
|     |                                                                         |                        |
|     |                                                                         |                        |
|     |                                                                         | Enter                  |
| 18  | IBM Fault Analyzer for z/OS - V12 Tutorial                              | © 2012 IBM Corporation |

The CICS interface may or may not have been installed on your system. If you are not sure, and prefer to access fault analyzer from CICS, contact your systems programmer or help desk to find out.

To start the CICS interface, first, log on to CICS, clear the screen, and enter an IDI transaction.

| The CICS online interface is similar to the TSO                                                                                                    | interface IBM                                      |
|----------------------------------------------------------------------------------------------------|----------------------------------------------------|
| <u>F</u> ile <u>O</u> ptions <u>V</u> iew <u>S</u> ervices <u>H</u> elp                                                                                                    |                                                    |
| IBM Fault Analyzer - Fault Entry List<br>Command ===>                                                                                                    | Refresh complete<br>Scroll ===> <u>HALF</u>        |
| Fault History File or View : <u>'FAULTANL.V10R1.HIST'</u><br>(The following line commands are available: ? (Query) V or S<br>report), I (Interactive reanalysis), B (Batch reanalysis), D<br>(Duplicate history), C (Copy fault entry), M (Move fault entry<br>entry).)<br>Fault ID Lob/Iran Job ID Dups User The CICS interface M | S (View saved<br>(Delete), H<br>ry), X (XMIT fault |
| V F00927 DNET845X JOB16403 DNET almost the same as t                                                                                                    | he TSO interface                                   |
| F00926 DDS16343 STC16328 DDS1                                                                                                    |                                                    |
| F00925 DDS0001 STC16327 DDS0001 DEMOMVS S522                                                                                                    | 2010/02/24 n/a                                     |
| F00924 DD516343 STC16233 DD51634 DEMOMVS 00001                                                                                                    | 2010/02/24 h/a                                     |
| F00922 WKIYA64R J0B16318 To start the CICS interface                                                                                                    | e: 4 A                                             |
| F00921 DDS14943 STC16288 - Log on to CICS                                                                                                    | 4 n/a                                              |
| _ F00920 DDS13783 STC16231 - Run the IDI transaction                                                                                                    | 0n 4 <u>n/a</u>                                    |
| F00919 DDS12513 STC16233                                                                                                    |                                                    |
| F00918_DDS06603_S1C16239DDS0660_DEMOMVS_U0001<br>E00917_DDS12511_10816247DDS1251_DEMOMVS_S0C8                                                                                                    | 2010/02/24 Enter                                   |
| D0317 DD312311 30810247 DD31231 DEMONV3 30CB                                                                                                    | 2010/02/24                                         |
| 19 IBM Fault Analyzer for z/OS - V12 Tutorial                                                                                                    | © 2012 IBM Corporation                             |

The CICS interface looks and works the same as the TSO on-line interface. There are only very minor differences that affect a few options settings, and you may not notice any difference at all. Regardless of which interface you use, you will see all of the abends in the fault history files. So you can see batch, CICS, and all other types of abends from either interface. Use which ever interface you prefer.

Just as in the TSO interface, an I line command starts interactive re-analysis. In this example, a V line command is entered to view a real-time analysis report.

## IBM **Real-time analysis report** <u>F</u>ile <u>V</u>iew <u>S</u>ervices <u>H</u>elp Saved Report Line 1 Col 1 80 Scroll ===> <u>HALF</u> Command ===> - Collapse all / + Expand all \*\*\*\*\*\* \*\*\*\*\* \* IBM Fault Analyzer for z/OS V10R1M0 (HADQA10 2009/10/22) Copyright IBM Corp. 2000, 2009. All rights reserved. JOBNAME: DNET845X SYSTEM ABEND: 0C7 DEMOMVS 2010/02/23 15:45:02 - <H1> I B M FAULT ANALYZER SYNOPSIS A system abend OC7 occurred in module SAM2 program SAM2 at offset X'39A'. A program-interruption code 0007 (Data Exception) is associated with this abend and indicates that: A decimal digit or sign was invalid. IBM Fault Analyzer for z/OS - V12 Tutorial 20 © 2012 IBM Corporation

The real-time report is displayed. You see the same abend information in the CICS interface as you do in the TSO interface.

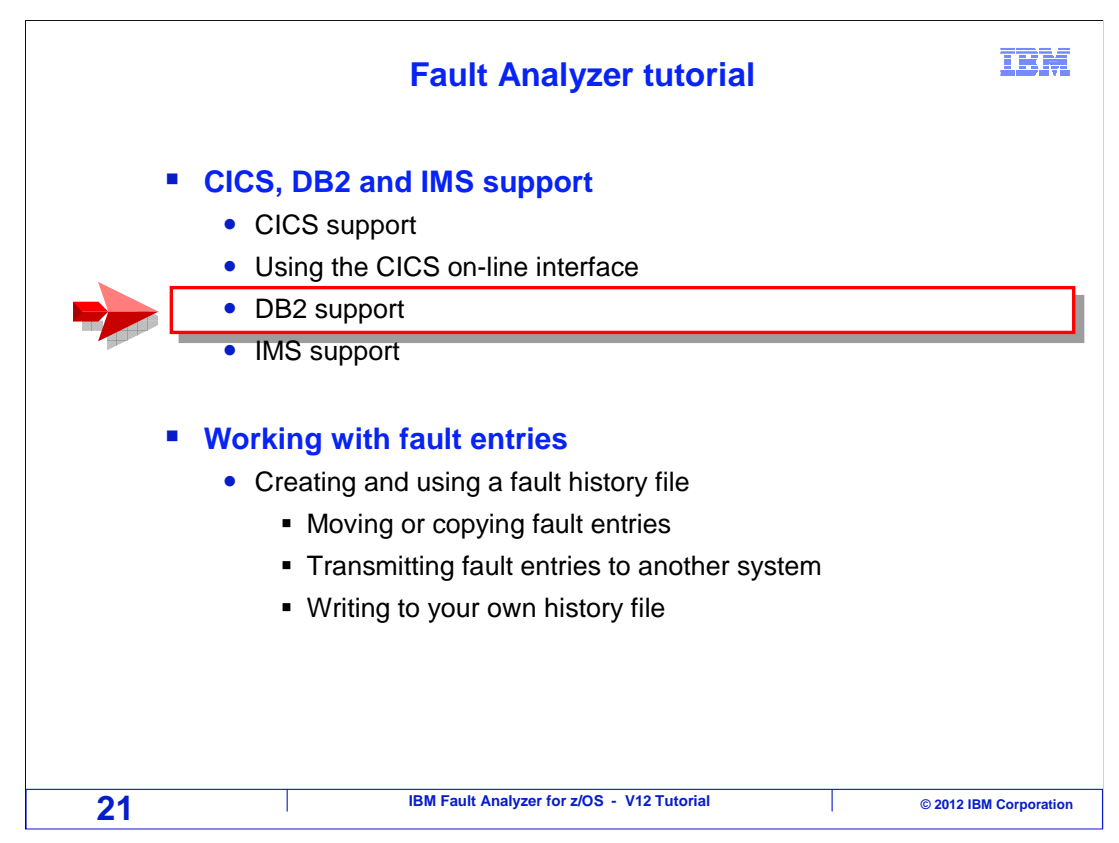

For applications that use DB2, Fault Analyzer makes additional information available.

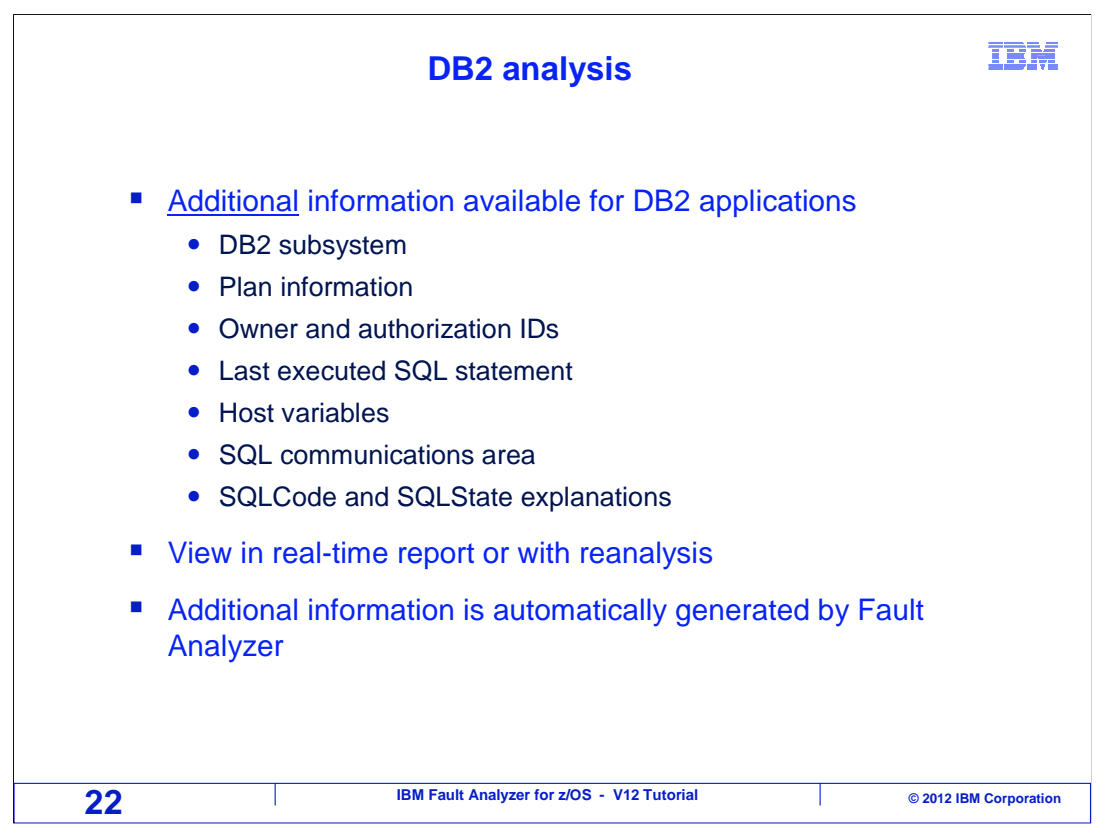

Depending on the application and type of abend, you may see the DB2 subsystem, the name of the Plan, owner and authorization IDs, the last executed SQL statement, and explanations of SQL code and SQL state. This information shows up automatically in the real-time report and in reanalysis.

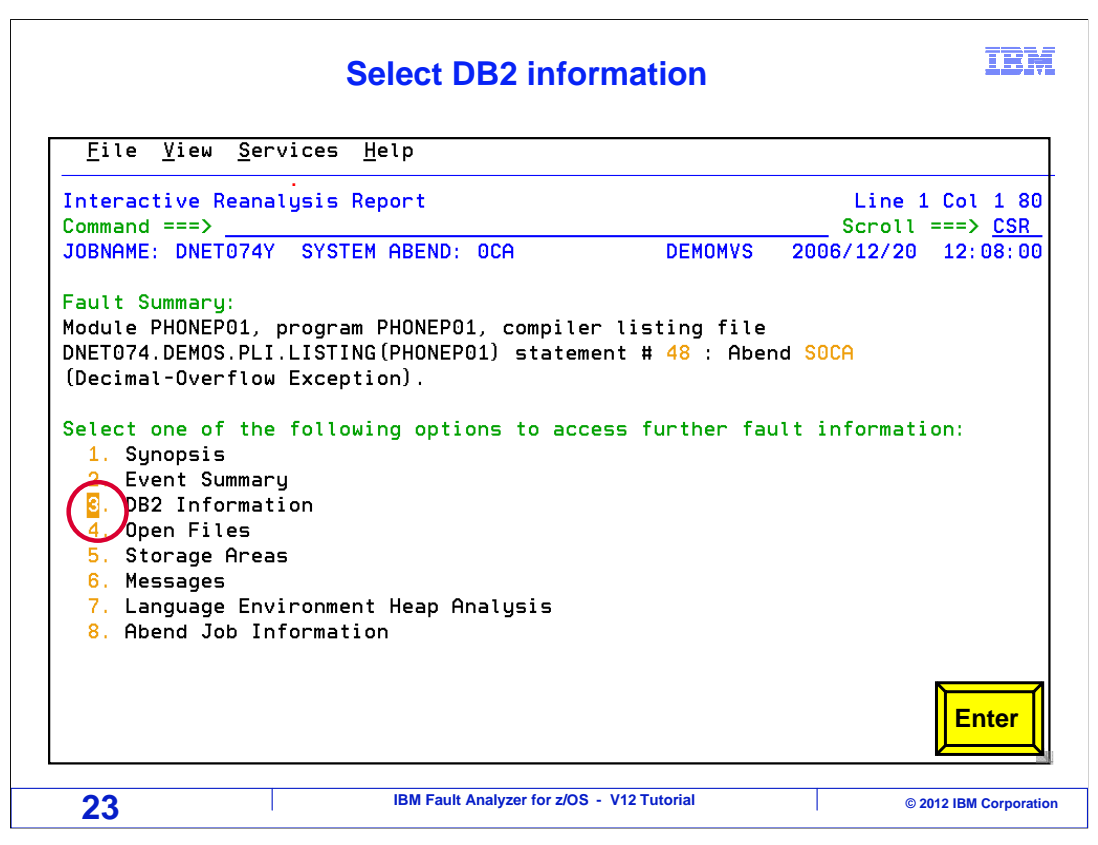

When you use interactive reanalysis, a point-and-shoot field for DB2 information appears automatically. Tab to it and press enter.

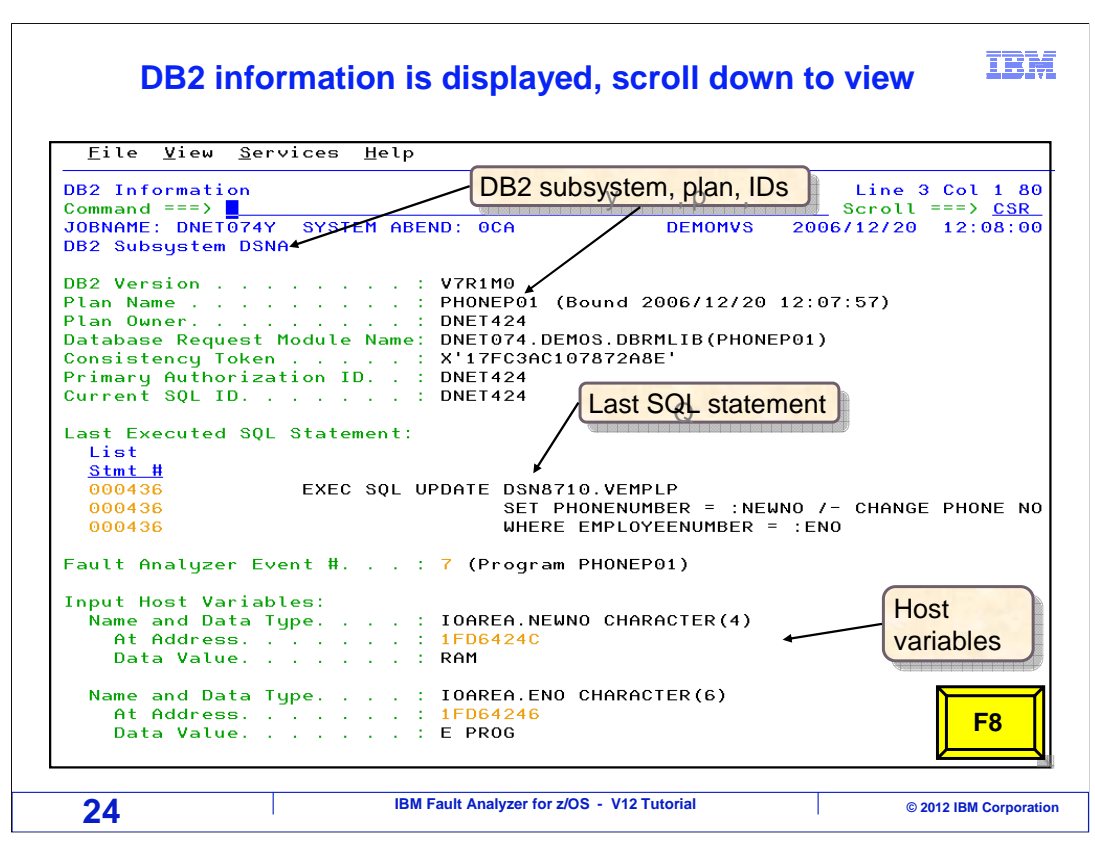

Several items are reported here including the DB2 subsystem, the plan name, authorization ID, and SQL ID. One of the most important things shown is the most recently executed SQL statement and host variables. Scroll forward with F8.

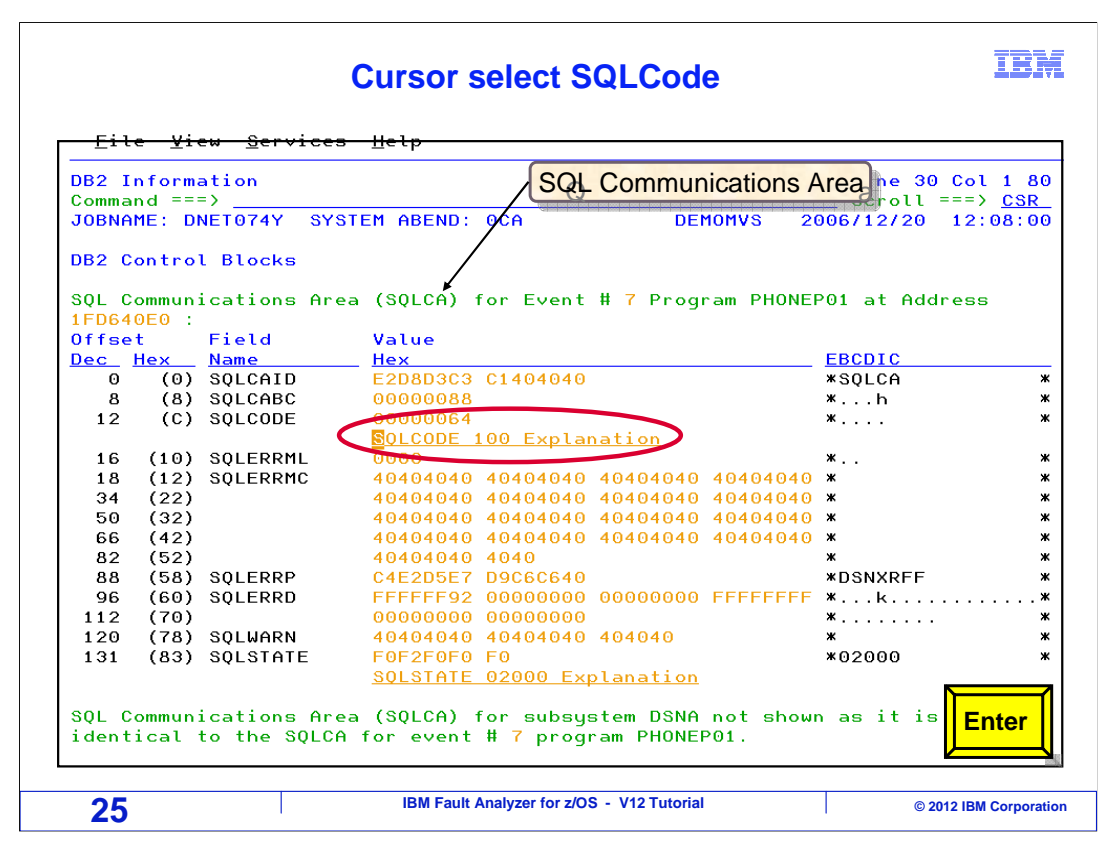

Here is the SQLCA (or SQL communications area), which includes the SQL code and SQL state from that last executed SQL statement. You can look up the SQL code by putting your cursor on it and pressing enter.

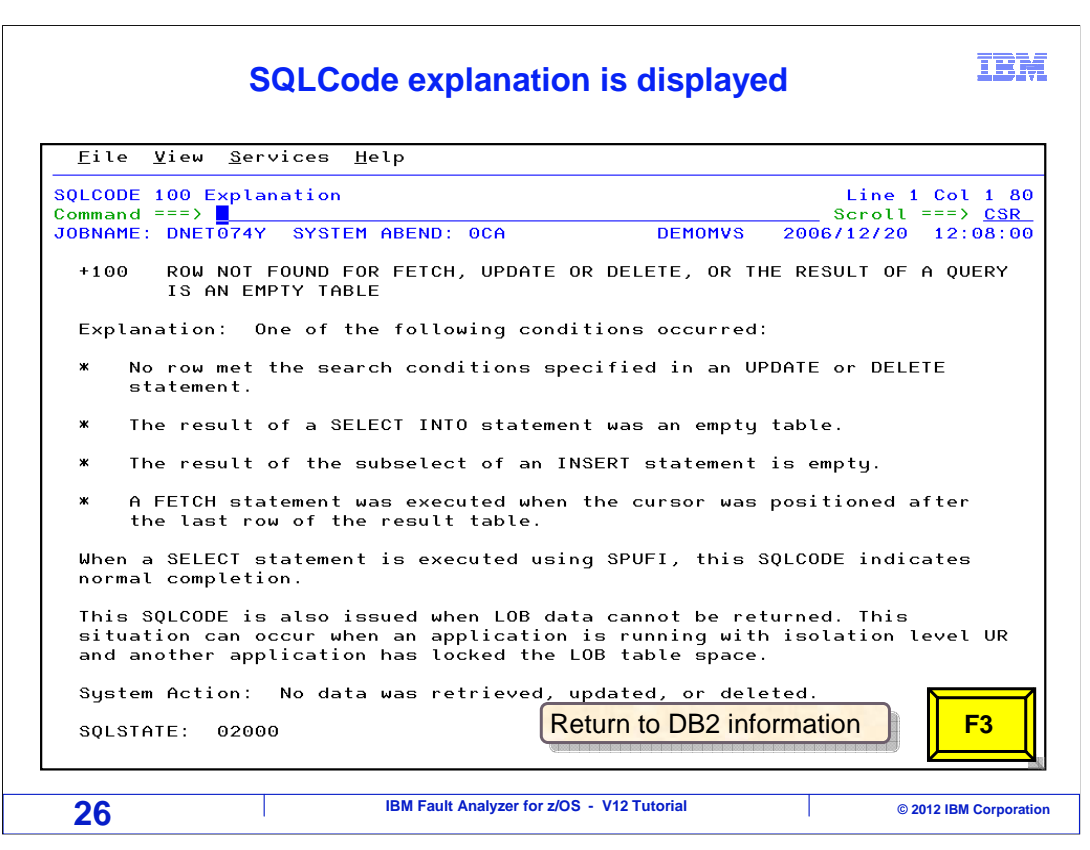

The SQL code was looked up in book manager and the description text is displayed. F3 returns to the previous screen.

## Select SQLState

IBM

| DB2 I<br>Comma | nform<br>nd ==: | ation<br>=>  |                                       | Line 30 Co<br>Scroll === | 1 1 80 |
|----------------|-----------------|--------------|---------------------------------------|--------------------------|--------|
| JOBNA          | ME: D           | NET074Y SYS  | TEM ABEND: OCA DEMOMVS 2              | 2006/12/20 12            | :08:0  |
| DB2 C          | ontro           | l Blocks     |                                       |                          |        |
| soi c          | ommun           | ications Are | a (SOLCA) for Event # 7 Program PHONE | PO1 at Addres            |        |
| 1FD64          | 0E0 :           |              |                                       |                          | -      |
| Offse          | t               | Field        | Value                                 |                          |        |
| <u>Dec</u>     | <u>Hex</u>      | <u>Name</u>  | <u>Hex</u>                            | EBCDIC                   |        |
| 0              | (0)             | SQLCAID      | E2D8D3C3 C1404040                     | *SQLCA                   |        |
| 8              | (8)             | SQLCABC      | 0000088                               | *h                       |        |
| 12             | (C)             | SQLCODE      | 00000064                              | *                        |        |
|                |                 |              | <u>SQLCODE 100 Explanation</u>        |                          |        |
| 16             | (10)            | SQLERRML     | 0000                                  | ж                        |        |
| 18             | (12)            | SQLERRMC     | 40404040 40404040 40404040 40404040   | ) *                      |        |
| 34             | (22)            |              | 40404040 40404040 40404040 40404040   | ) ж                      |        |
| 50             | (32)            |              | 40404040 40404040 40404040 40404040   | ) *                      |        |
| 66             | (42)            |              | 40404040 40404040 40404040 40404040   | ) ж                      |        |
| 82             | (52)            |              | 40404040 4040                         | ж                        |        |
| 88             | (58)            | SQLERRP      | C4E2D5E7 D9C6C640                     | *DSNXRFF                 |        |
| 96             | (60)            | SQLERRD      | FFFFF92 0000000 0000000 FFFFFFF       | *k                       |        |
| 112            | (70)            |              | 0000000 0000000                       | *                        |        |
| 120            | (78)            | SQLWARN      | 40404040 40404040 404040              | ж                        |        |
| 131            | (83)            | SQLSTATE     | F0F210F0 F0                           | *02000                   |        |
|                |                 |              | <b>BOLSTATE 02000 Explanation</b>     |                          |        |
|                |                 |              |                                       |                          |        |
| SQL C          | ommun           | ications Are | a (SQLCA) for subsystem DSNA not show | wn as it is              | nter   |
| ident          | ical            | to the SQLCA | ) for event # 7 program PHONEP01.     |                          |        |
|                |                 |              |                                       |                          |        |

Put your cursor on the SQL state field and press enter...

| SQLState expl                                                                                                    | lanation                                               | IBA                                                                |
|----------------------------------------------------------------------------------------------------|--------------------------------------------------------|--------------------------------------------------------------------|
| <u>F</u> ile ⊻iew <u>S</u> ervices <u>H</u> elp                                                                                                    |                                                        |                                                                    |
| SQLSTATE 02000 Explanation<br>Command ===><br>JOBNAME: DNET074Y SYSTEM ABEND: 0CA                                                                                                    | DEMOMVS                                                | Line 1 Col 1 80<br>Scroll ===> <u>CSR</u><br>2006/12/20 12:08:00   |
| One of the following exceptions occurred:                                                                                                    |                                                        |                                                                    |
| <ul> <li>The result of the SELECI INTO statement statement was an empty table.</li> <li>The number of rows identified in the second</li> <li>The position of the cursor referenced i last row of the result table.</li> </ul> | or the subsele<br>earched UPDATE o<br>.n the FETCH sta | ct of the INSERI<br>r DELETE statement was<br>tement was after the |
| *** Bottom of data.                                                                                                    |                                                        |                                                                    |
|                                                                                                    |                                                        |                                                                    |
|                                                                                                    |                                                        |                                                                    |
|                                                                                                    |                                                        |                                                                    |
|                                                                                                    |                                                        |                                                                    |
| 28 IBM Fault Analyzer for z/C                                                                                                    | OS - V12 Tutorial                                      | © 2012 IBM Corporati                                               |

 $\ldots$  and it looks up the SQL state and shows the description.

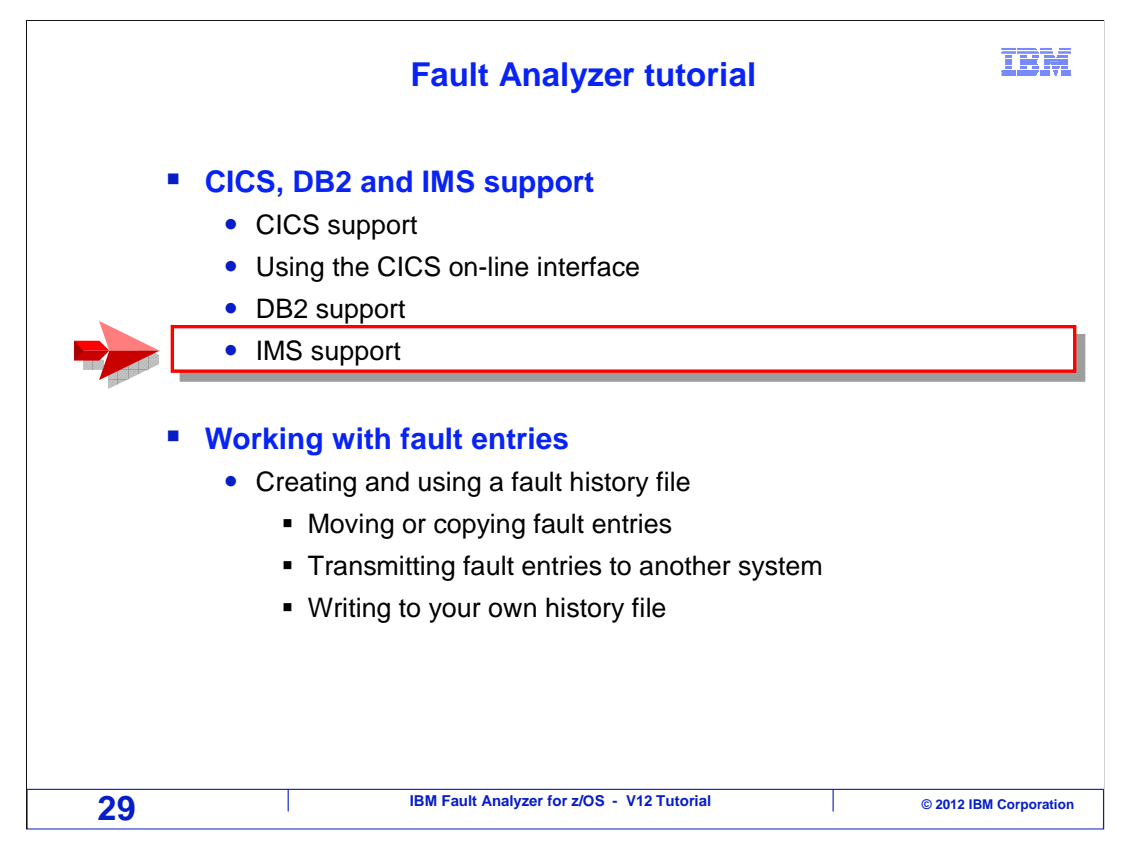

For applications that make IMS calls, Fault Analyzer captures additional information.

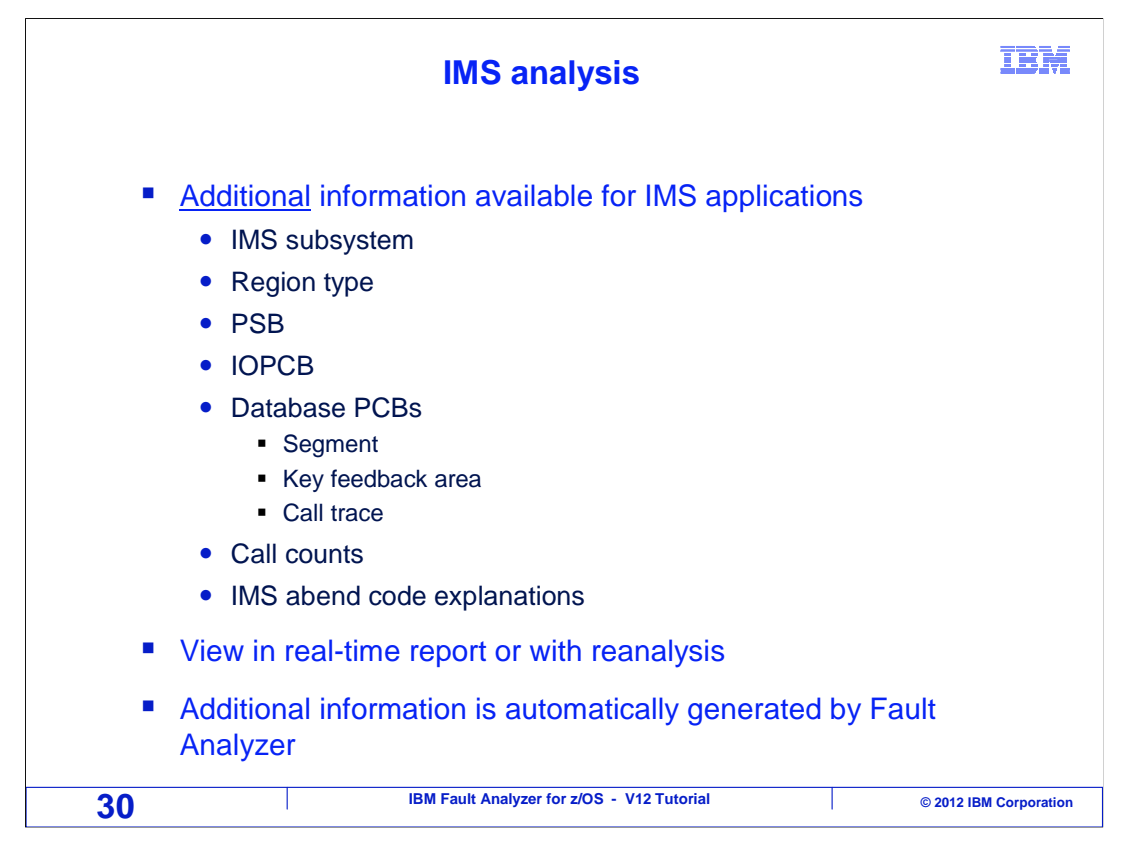

In real-time reports and reanalysis, you can see the IMS subsystem, the type of IMS region, the PSB, call count statistics, and an explanation of IMS abend codes.

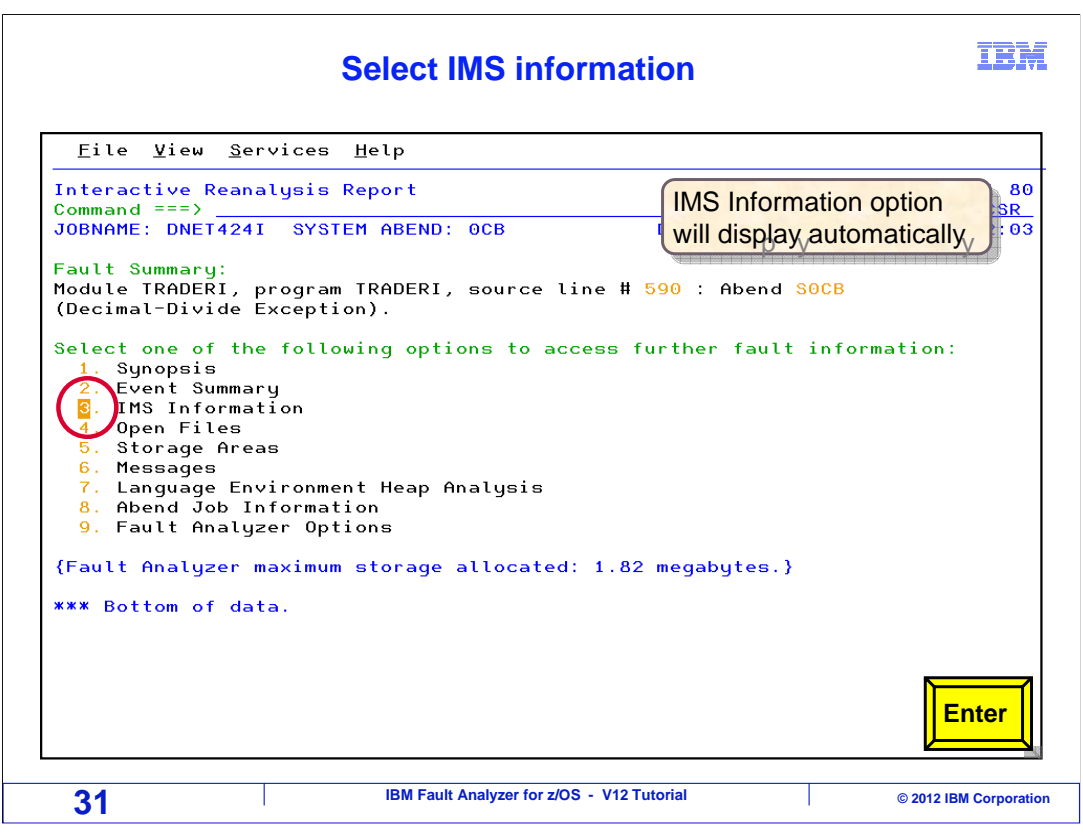

When using interactive reanalysis, select the "IMS information" point-and-shoot field, and press enter.

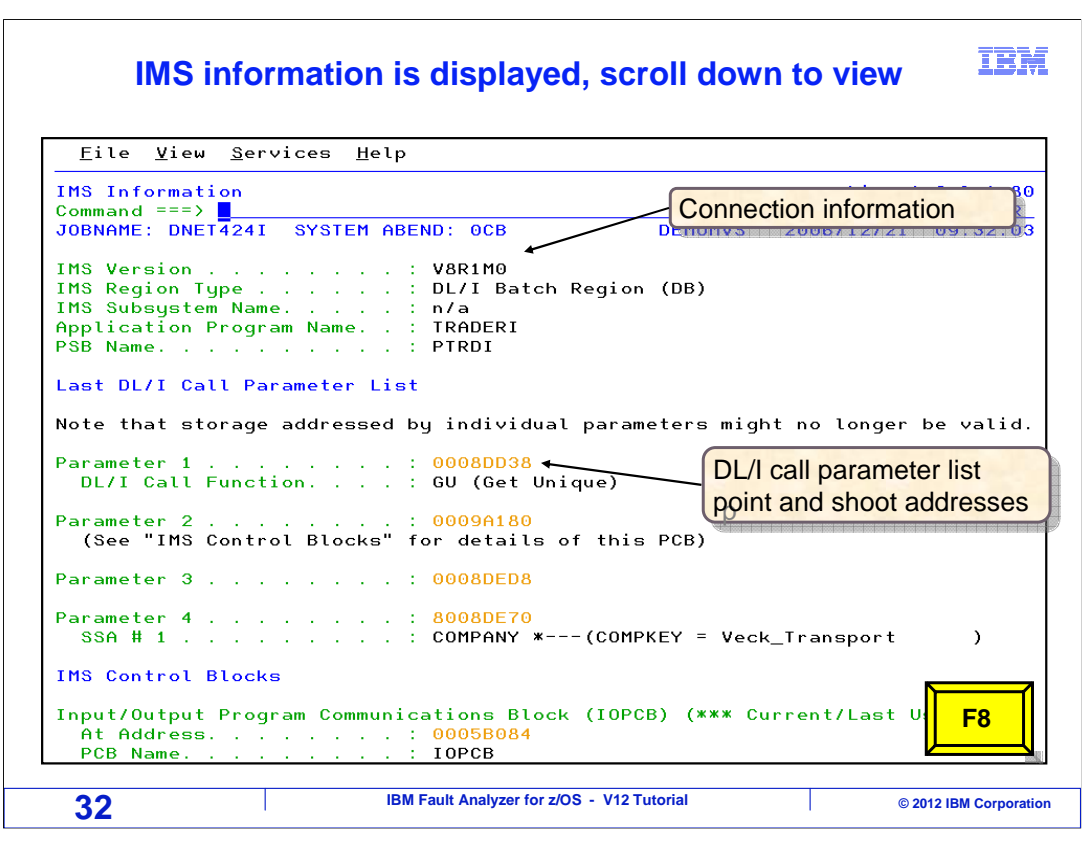

Information shown here include the IMS version, the IMS region type, the name of the PSB, and the parameter list from the last DLI call. Notice that the addresses of the parameters are point-and-shoot fields, so you can quickly reference them to see storage at those locations. Scroll forward with F8.

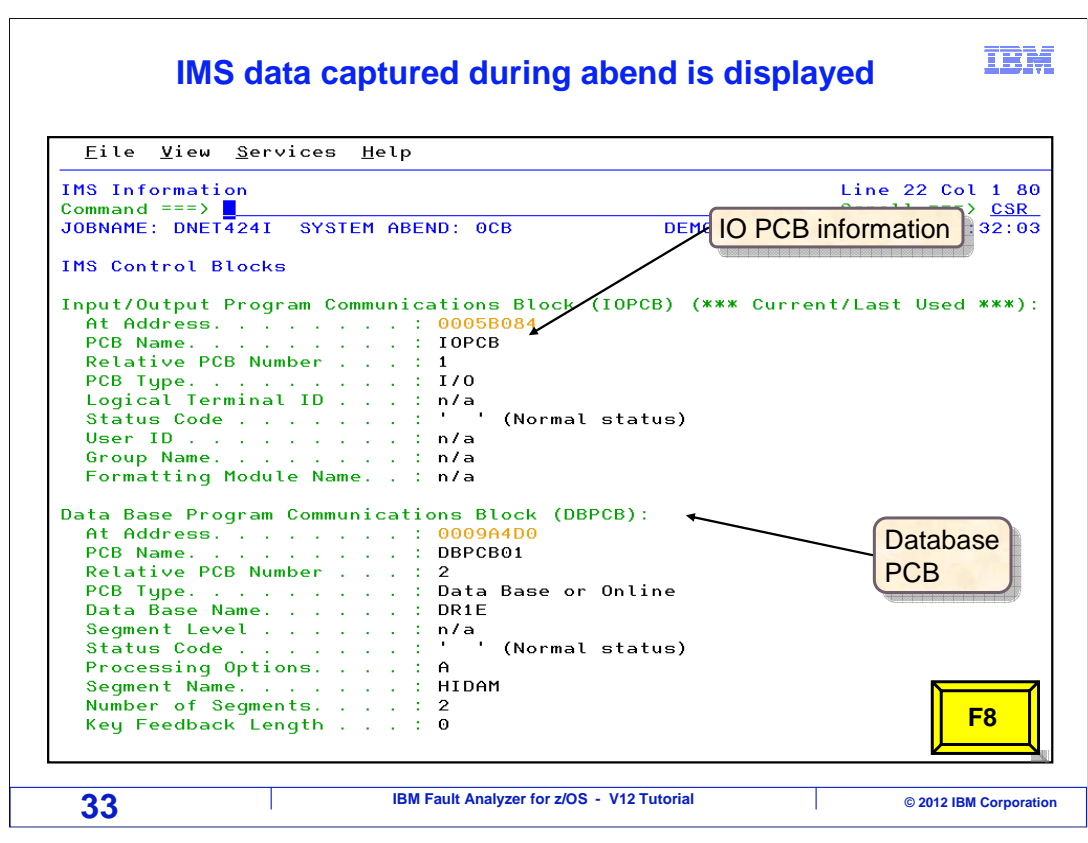

Information about each of the PCBs are reported. In this example an I/O PCB is followed by a data base PCB. Scrolling forward again.

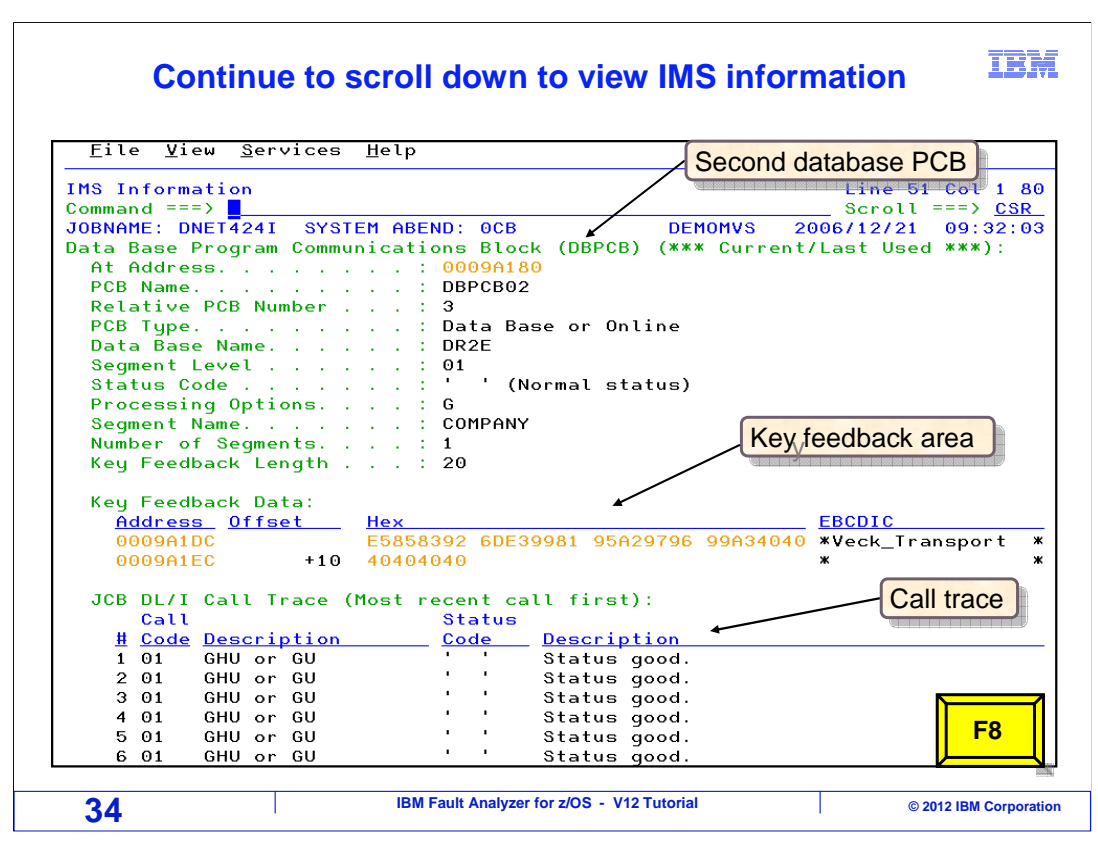

Here is a second data base PCB. Each PCB is reported. In this PCB, notice that the key feedback area is shown, which can be important information. Also notice that a DLI call trace is shown. This is also good information because it gives you a history of what your program did before the abend. Scrolling forward, F8.

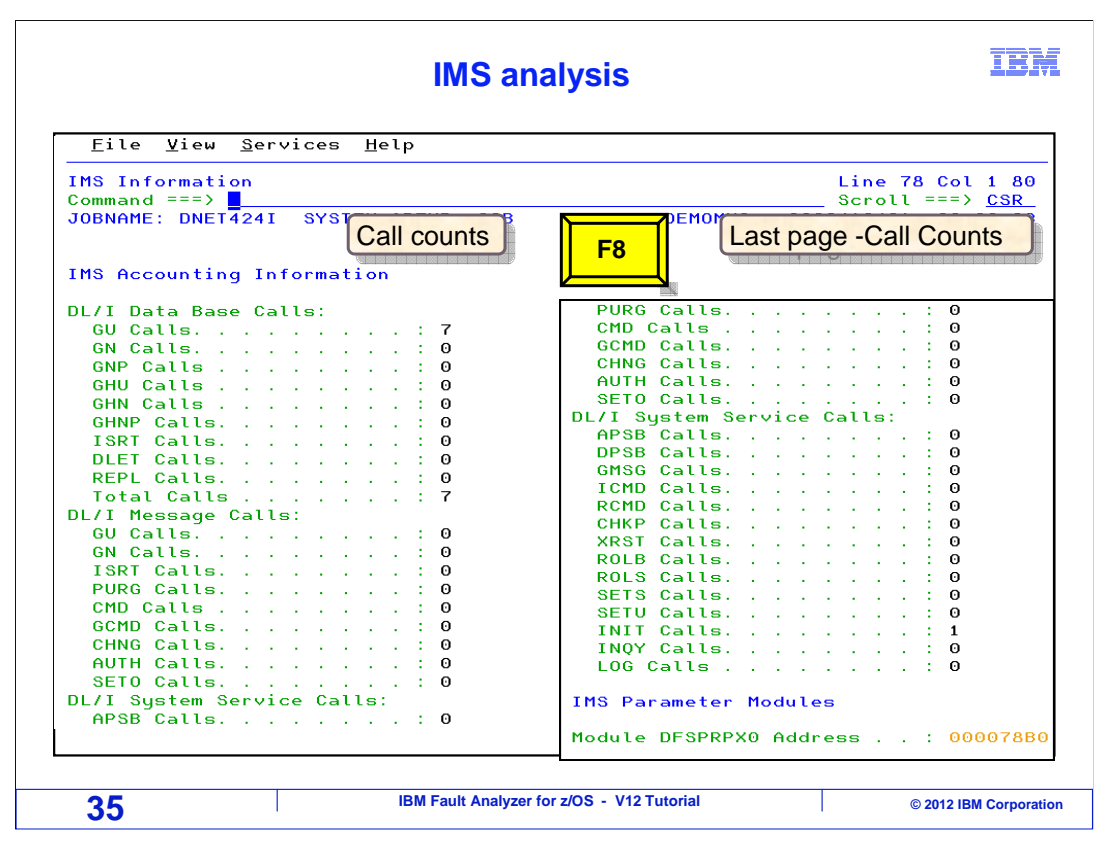

Accounting information is shown. This is a set of statistics gathered from IMS internal control blocks, so you see, for example, how many Get Uniques, Get Nexts, GNPs, and other calls were made by the program.

That is the end of this section, working with CICS, IMS, and DB2 application abends.

| Feedback                                                                                                    | IBM           |
|----------------------------------------------------------------------------------------------------|---------------|
| Your feedback is valuable                                                                                           |               |
| You can help improve the quality of IBM Education Assistant content to bette meet your needs by providing feedback. | er            |
| Did you find this module useful?                                                                                    |               |
| Did it help you solve a problem or answer a question?                                                               |               |
| Do you have suggestions for improvements?                                                                           |               |
|                                                                                                    |               |
| Click to send email feedback:                                                                                       |               |
| mailto:iea@us.ibm.com?subject=Feedback_about_FAv12s08CicsDb2Ims.ppt                                                 |               |
| This module is also available in PDF format at:/FAv12s08CicsDb2Ims.pdf                                              |               |
| 36 IBM Fault Analyzer for z/OS - V12 Tutorial © 2012 IE                                                             | M Corporation |

You can help improve the quality of IBM Education Assistant content by providing feedback.

## Trademarks, copyrights, and disclaimers

IBM, the IBM logo, ibm.com, CICS, DB2, IMS, z/OS, and zSeries are trademarks or registered trademarks of International Business Machines Corp., registered in many jurisdictions worldwide. Other product and service names might be trademarks of IBM or other companies. A current list of other IBM trademarks is available on the web at "Copyright and trademark information" at http://www.ibm.com/legal/copytrade.shtml

Other company, product, or service names may be trademarks or service marks of others.

THE INFORMATION CONTAINED IN THIS PRESENTATION IS PROVIDED FOR INFORMATIONAL PURPOSES ONLY. WHILE EFFORTS WERE MADE TO VERIFY THE COMPLETENESS AND ACCURACY OF THE INFORMATION CONTAINED IN THIS PRESENTATION, IT IS PROVIDED "AS IS" WITHOUT WARRANTY OF ANY KIND, EXPRESS OR IMPLIED. IN ADDITION, THIS INFORMATION IS BASED ON IBM'S CURRENT PRODUCT PLANS AND STRATEGY, WHICH ARE SUBJECT TO CHANGE BY IBM WITHOUT NOTICE. IBM SHALL NOT BE RESPONSIBLE FOR ANY DAMAGES ARISING OUT OF THE USE OF, OR OTHERWISE RELATED TO, THIS PRESENTATION OR ANY OTHER DOCUMENTATION. NOTHING CONTAINED IN THIS PRESENTATION IS INTENDED TO, NOR SHALL HAVE THE EFFECT OF, CREATING ANY WARRANTIES OR REPRESENTATIONS FROM IBM (OR ITS SUPPLIERS OR LICENSORS), OR ALTERING THE TERMS AND CONDITIONS OF ANY AGREEMENT OR LICENSE GOVERNING THE USE OF IBM PRODUCTS OR SOFTWARE.

© Copyright International Business Machines Corporation 2012. All rights reserved.

IBM Fault Analyzer for z/OS - V12 Tutorial

© 2012 IBM Corporation

IBM

37